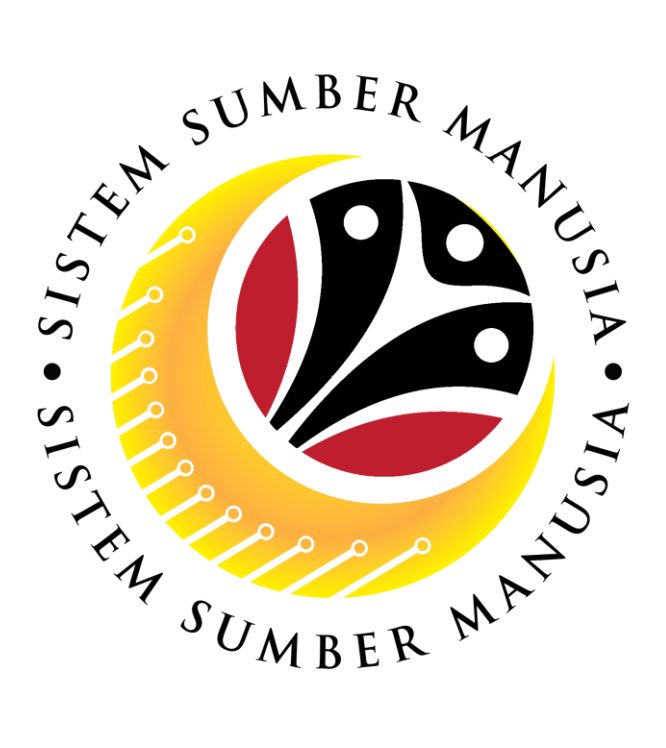

# SISTEM SUMBER MANUSIA

# User Guide for Back End User (SAP GUI)

# Maintain Employee Movement (PA) Probation Application Approval JPA Approver

VERSION: 1.0

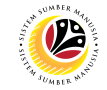

# INTRODUCTION

This user guide acts as a reference for **Administrative Department Users** (back-end user) to manage **Employee Movement (PA).** All Company and Individual names used in this user guide have been created for guidance on using SSM.

Where possible; user guide developers have attempted to avoid using actual Companies and Individuals; any similarities are coincidental.

Changes and updates to the system may lead to updates to the user guide from time to time.

Should you have any questions or require additional assistance with the user guide materials, please contact the **SSM Help Desk.** 

# GLOSSARY

The following acronyms will be used frequently:

| Term    | Meaning                               |  |  |  |
|---------|---------------------------------------|--|--|--|
| SSM     | Sistem Sumber Manusia                 |  |  |  |
| SAP GUI | SAP Graphical User Interface/Back End |  |  |  |
| FIORI   | Front End/Web Portal                  |  |  |  |
| ESS     | Employee Self Service                 |  |  |  |
| MSS     | Manager Self Service                  |  |  |  |

# **FURTHER ASSISTANCE**

Should you have any questions or require additional assistance with the user guide materials, please contact **SSM Help Desk** at **+673 238 2227** or e-mail at **ssm.helpdesk@dynamiktechnologies.com.bn**.

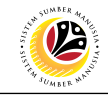

# **Table of Content**

| Topics                                                    | Page      |
|-----------------------------------------------------------|-----------|
| Introduction                                              | <u>2</u>  |
| Glossary                                                  | <u>2</u>  |
| Further Assistance                                        | <u>2</u>  |
| Process Overview                                          | <u>4</u>  |
| Add Transaction Code To Favorites                         | <u>5</u>  |
| Reject Probation Confirmation Application – JPA Approver  |           |
| Rework Probation Confirmation Application – JPA Approver  | <u>17</u> |
| Approve Probation Confirmation Application – JPA Approver | <u>26</u> |
| Reject Probation Extension Application – JPA Approver     |           |
| Rework Probation Extension Application – JPA Approver     |           |
| Approve Probation Extension Application – JPA Approver    | <u>53</u> |
| Summary Report for Application – JPA Approver             | <u>62</u> |

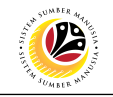

# **Process Overview**

# Add Transaction Code to Favourites

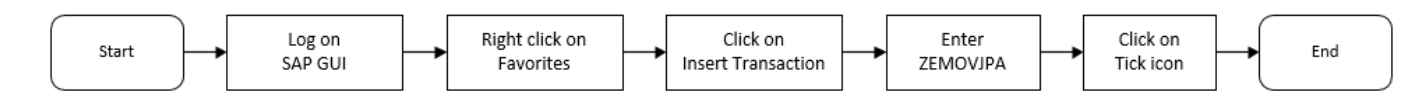

# **Reject Probation Application in ZEMOVJPA**

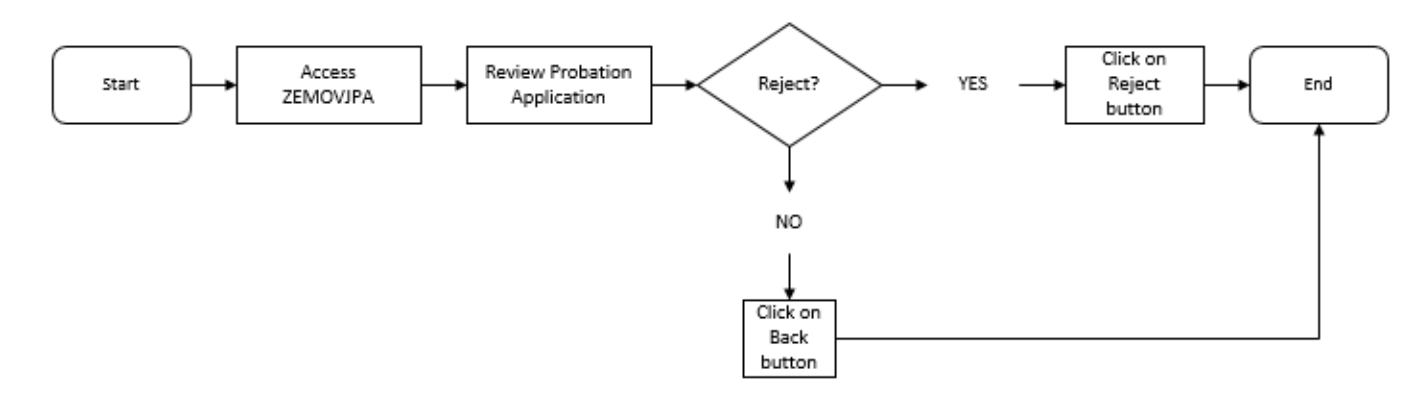

# **Rework Probation Application in ZEMOVJPA**

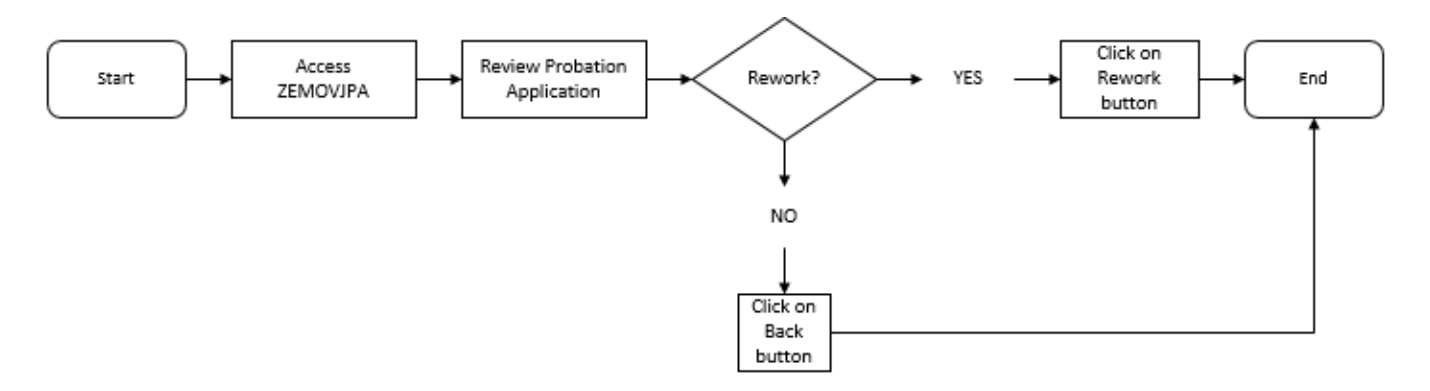

# Approve Probation Application in ZEMOVJPA

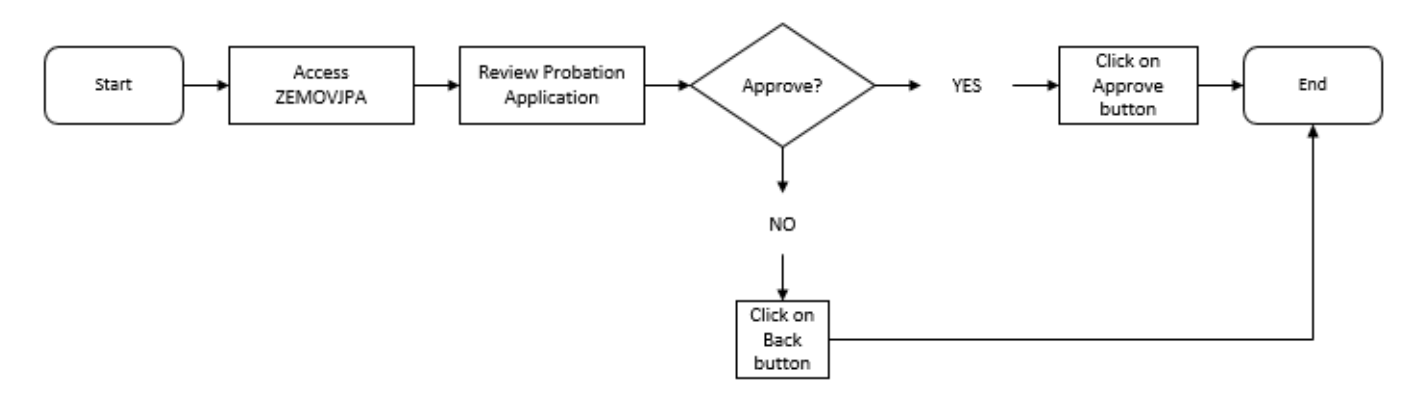

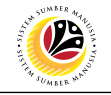

# Generate Summary Report for Application via ZPA\_004

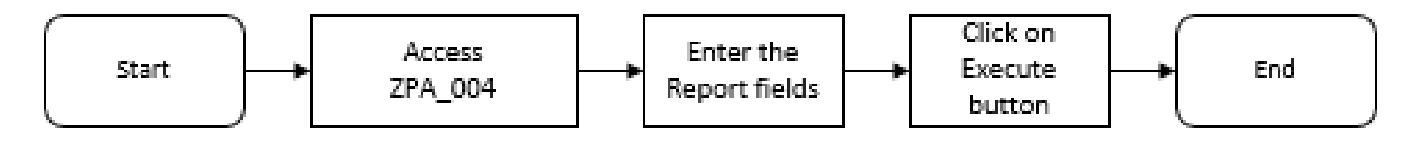

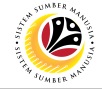

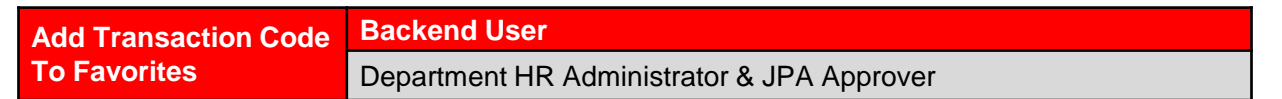

Log into SAP GUI (Back End) and proceed with the following steps.

1. Right click on the **Favorites** folder.

| .≡                                                                                                    |                 |
|----------------------------------------------------------------------------------------------------|-----------------|
| SAP                                                                                                    | SAP Easy Access |
| [ 🗈 🗈 🔄 🛔 Other menu 🗚 🗉 Create role More 🗸                                                                                                    |                 |
| 1       Image: Description of the second second |                 |
| SAP Menu                                                                                                    |                 |
| Connector for Multi-Bank Connectivity                                                                                                    |                 |
| > 🗅 Office                                                                                                    |                 |
| Cross-Application Components                                                                                                    |                 |
| > 🗅 Logistics                                                                                                    |                 |
| > 🗅 Accounting                                                                                                    |                 |
| > 🗀 Human Resources                                                                                                    |                 |
| > 🗀 Information Systems                                                                                                    |                 |
| > 🗀 Service                                                                                                    |                 |
| > 🗀 Tools                                                                                                    |                 |
| > 🗅 WebClient UI Framework                                                                                                    |                 |

# 2. Click on Insert Transaction.

| Ξ                                                                                                    |                 |
|----------------------------------------------------------------------------------------------------|-----------------|
| SAP                                                                                                    | SAP Easy Access |
| 🗸 🖻 🖻 🛓 🏭 Other menu 🍂 🖻 Create role 🛛 More 🗸                                                                                                    |                 |
| ► Favorites         ➤ SAF       Open folder         > □ C       Insert Folder         > □ C       Insert Transaction         > □ C       Insert Transaction         > □ L       Add Other Objects         > □ Accounting |                 |
| C Human Resources     D Information Systems                                                                                                    |                 |
| > 🗅 Service                                                                                                    |                 |
| Cols     Dols                                                                                                    |                 |

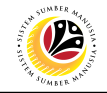

Note: Manual entry of a transaction will be displayed.

- 3. Enter Probation Approver Transaction Code ZEMOVJPA
- 4. Click on **Continue** (Tick) icon.

| Manual entry of a transaction | ×   |
|-------------------------------|-----|
| * Transaction Code: ZEMOVJPA  |     |
|                               | 4   |
|                               | ≪ 🕺 |

Note: Probation - Approver Transaction will be copied to your Favorites folder as Employee

| ≡                                              |                   |
|------------------------------------------------|-------------------|
| SAP                                            | SAP Easy Access   |
| 📔 🗸 🗈 🖆 🛓 🖓 Other menu 🇚 🌴 🖉 V 🔺 🗷 Create role | More $\checkmark$ |
|                                                |                   |
| V T Favorites 5                                |                   |
| ★ ZEMOVJPA - Employee Movement - Approver      |                   |
|                                                |                   |
| > 🗀 Connector for Multi-Bank Connectivity      |                   |
| > 🗅 Office                                     |                   |
| > 🗀 Cross-Application Components               |                   |
| > 🗅 Logistics                                  |                   |
| > 🗅 Accounting                                 |                   |
| > 🗀 Human Resources                            |                   |
| > 🗀 Information Systems                        |                   |
| > [7] Service                                  |                   |
| > 🗀 Tools                                      |                   |
| > 🗁 WebClient UI Framework                     |                   |

Movement - Requestor

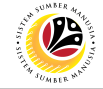

| Reject Probation<br>Confirmation Application | Backend User |
|----------------------------------------------|--------------|
|                                              | JPA Approver |

Log into SAP Fiori (Front End) and proceed with the following steps.

| sm Home                         | ×                                      | +                |                |                   |  |
|---------------------------------|----------------------------------------|------------------|----------------|-------------------|--|
| $\leftrightarrow \rightarrow c$ | · 🏠 📃                                  |                  |                |                   |  |
| ۷                               | Home 🔻                                 |                  |                |                   |  |
| My Info                         | Personnel Administr                    | ation (HR Admin) | Employee Moven | nent Notification |  |
| Not<br>Emp                      | tification<br>bloyee Movement<br>(2) 1 |                  |                |                   |  |

## Note:

- i. JPA Approver (User) receives notification on submitted applications via Employee Self-Service (ESS) under **Employee Movement Notification Tile**.
- ii. The badge number indicates the number of unopened notifications.
- iii. Click on Employee Movement Notification Tile to view the notifications.

The My Notifications page will be displayed.

| <u>@</u> | My Notification 🔻     |          |                                                                                                    |
|----------|-----------------------|----------|----------------------------------------------------------------------------------------------------|
| <        |                       |          | My Notification                                                                                                  |
| My No    | otification           |          |                                                                                                    |
|          | Notification Dat NOTE | Time     | Notification                                                                                                    |
| New      | 06 March 2022         | 17:45:38 | 1 new applications for Penetapan Jawatan from Prime Minister's Office. Approve applications using TCODE ZEMOVJPA |
|          |                       | -        |                                                                                                    |

- i. Unopened notifications will be marked with New.
- ii. Opened notifications will remain recorded in the **My Notifications** page.

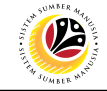

Log into SAP GUI (Back End) and proceed with the following steps.

1. Enter transaction code **ZEMOVJPA** in the search bar.

| ≡ SAP Easy Access                                                | < | £    | _ | ∃ ×  |
|------------------------------------------------------------------|---|------|---|------|
| SAP Easy Access                                                  |   |      |   |      |
| ZEMOVJPA 🤍 🗉 🖙 📩 🔮 Other menu ᄎ 🛧 🖉 V \land 📧 Create role More 🗸 | Q | Q* € | 3 | Exit |
| V 🗇 Favorites                                                    |   |      |   |      |
| ★ ZPA_003 - Kertas Kerja                                         |   |      |   |      |
| ★ ZEMOVJPA - Employee Movement - Approver                        |   |      |   |      |
| SAP Menu                                                         |   |      |   |      |
| > Connector for Multi-Bank Connectivity                          |   |      |   |      |
| > C Office                                                       |   |      |   |      |
| > Cross-Application Components                                   |   |      |   |      |
|                                                                  |   |      |   |      |
| > 🗅 Accounting                                                   |   |      |   |      |
| > 🗅 Human Resources                                              |   |      |   |      |
| > 🗅 Information Systems :                                        |   |      |   |      |
| > 🗅 Service                                                      |   |      |   |      |
| > 🗅 Tools                                                        |   |      |   |      |
| > 🗅 WebClient UI Framework                                       |   |      |   |      |
|                                                                  |   |      |   |      |
|                                                                  |   |      |   |      |
|                                                                  |   |      |   |      |
|                                                                  |   |      |   |      |
|                                                                  |   |      |   |      |
|                                                                  |   |      |   |      |
|                                                                  |   |      |   |      |
|                                                                  |   |      |   |      |
|                                                                  |   |      |   |      |
|                                                                  |   |      |   |      |
|                                                                  |   |      |   |      |
|                                                                  |   |      |   |      |

Note: The Employee Movement Application Type Selection page will be displayed.

|                                                    | < 🖻   🗕 🗗 🗙 |
|----------------------------------------------------|-------------|
| C SAP Employee Movement Application Type Selection |             |
| Save as Variant More V                             | Exit        |
| Selection                                          |             |
| * Application Type :                               |             |
| * Personnel Area :                                 |             |
| Personnel Subarea :                                |             |
| Employee Group :                                   |             |
| Employee Subgroup :                                |             |
| Application Status :                               |             |
| Application ID :                                   |             |
|                                                    |             |
|                                                    |             |
|                                                    |             |
|                                                    |             |
|                                                    |             |
|                                                    |             |
|                                                    |             |
|                                                    |             |
|                                                    |             |
|                                                    |             |
|                                                    | Execute     |

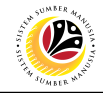

- 2. Enter PJ Penetapan Jawatan for Application Type.
- 3. Enter the Personnel Area (Ministry).
- 4. (Optional) Enter the Personnel Subarea (Department).
- 5. (Optional) Enter the Application ID.
- 6. Click on **Execute** button.

| ≡                                                                                                    | < 🗈   💶 🗗 🗙 |
|----------------------------------------------------------------------------------------------------|-------------|
| C SAP Employee Movement Application Type Selection                                                                                                    |             |
| Save as Variant More ~                                                                                                    | Exit        |
| Selection 2, 3, 4 * Application Type : P3 * Personnel Area : SA Personnel Subarea : SA10 Employee Group : NIOTE Employee Subgroup : NIOTE Application Status : " NOTE Application ID : P3000000181 |             |
|                                                                                                    |             |
|                                                                                                    | 5           |
|                                                                                                    | Execute     |

- i. JPA Approver (User) can click on **Lookup** icon for **Application Status** to filter application results by selected status.
- ii. Submitted applications can be further filtered with **Application ID**.
- iii. User may leave Application ID field empty to view all applications submitted.

| ≡   | Appli                                       | cation Stat | us (1) 5 Entries | found X |  |  |  |
|-----|---------------------------------------------|-------------|------------------|---------|--|--|--|
| R   | Restrictions                                |             |                  |         |  |  |  |
|     |                                             |             | $\sim$           |         |  |  |  |
|     | <ul> <li>✓ E Q Q<sup>+</sup> ⊕ ∨</li> </ul> |             |                  |         |  |  |  |
| CI. | Status ID                                   | App Status  | Ap. Status       |         |  |  |  |
| 220 | 00                                          | Р           | Pending Approval |         |  |  |  |
| 220 | 01                                          | W           | Rework           |         |  |  |  |
| 220 | 02                                          | Α           | Approved         |         |  |  |  |
| 220 | 03                                          | R           | Rejected         |         |  |  |  |
| 220 | 04                                          | х           | Withdrawn        |         |  |  |  |
| 5   | 5 Entries found                             |             |                  |         |  |  |  |

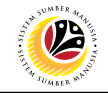

- 7. Select submitted application.
- 8. Click on Change icon.

| ≡ |                |         |                    |               |                  |         |         |             | < 🕑   _ 🗗 🗙 |
|---|----------------|---------|--------------------|---------------|------------------|---------|---------|-------------|-------------|
|   | < SAP          | 8       |                    | Appli         | cation List - Ap | pprover |         |             |             |
| [ | ~              | 63      | More $\checkmark$  |               |                  |         |         |             | Exit        |
|   |                |         |                    |               |                  |         |         |             | 7           |
|   | Application ID | Version | Application Status | Personnel No. | IC No.           | Name    | Subarea | Empl. Group | Emp         |
|   | • PJ000000181  | 1       | Pending Approval   |               |                  |         | SA10    | Permanent   | Division IV |
|   | 0              |         |                    |               |                  |         |         |             |             |
|   |                |         |                    |               |                  |         |         |             |             |

Note: The Application List Approver (Personnel Application) page will be displayed.

| E Application List - Approver                                                 |                           |
|-------------------------------------------------------------------------------|---------------------------|
| < SAP Application List - Approver                                             |                           |
| ✓ Approve Rework Reject More ✓                                                | NOTE                      |
| Application Type: PENETAPAN JAWATAN                                           | Appl. Date : 05.03.2022   |
| Application ID : PJ000000181 Version : 1                                      | Status : Pending Approval |
| Personnel No :                                                                |                           |
| IC No :                                                                       |                           |
| Name :                                                                        |                           |
|                                                                               | NOTE                      |
| Employee Details Down                                                         | nload Service Record      |
| ✓ Basic Info ✓ Performance ✓ Unpaid Leaves ✓ Grievances ✓ Examination Details |                           |

- i. JPA Approver (User) can view personnel and application information at the top of the page.
- ii. JPA Approver (User) can download and view the personnel service record by click on **Download Service Record**.

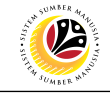

## Note:

- iii. Enter LP01 for Output Device.
- iv. Click on Print button

| ≡                                                               | Pi                   | rint:                |              | ×      |
|-----------------------------------------------------------------|----------------------|----------------------|--------------|--------|
| -                                                               | NOTE                 |                      |              |        |
| * Output Device:                                                | LP01                 | le                   |              |        |
| Page selection:                                                 |                      | _                    |              |        |
| Spool Request                                                   |                      |                      |              |        |
| Name:                                                           | SMART DYNAMIK13      |                      |              |        |
| Title:                                                          |                      |                      |              |        |
| Authorization:                                                  |                      |                      |              |        |
| Spool Control                                                   |                      | Number of Copies     | 1            |        |
| Delete After Output                                             |                      | Group (1-1-1,2-2-2,3 | 3-3-3,)      |        |
| <ul><li>New Spool Request</li><li>Close Spool Request</li></ul> |                      | Cover Page Settings  |              |        |
| Spool Rete                                                      | ention: 8 Day(s)     | SAP cover page:      | Do not print | $\sim$ |
| * Storage I                                                     | Mode: Print only 🗸 🗸 | Recipient:           |              |        |
|                                                                 |                      | Department:          |              |        |
|                                                                 |                      |                      |              | NOTE   |
|                                                                 |                      |                      |              | e 18   |

- v. Click on Allow button for SAP GUI Security.
- vi. The personnel Service Record (Rekod Perkhidmatan) is downloaded into the device..

| SAP GUI Security                                                                               | × |  |  |  |  |
|------------------------------------------------------------------------------------------------|---|--|--|--|--|
| The system is trying to create the file                                                        |   |  |  |  |  |
| C:\Downloads\2022030510000469.PDF                                                              |   |  |  |  |  |
| in the directory                                                                               |   |  |  |  |  |
| C:\Downloads\                                                                                  |   |  |  |  |  |
| Do you want to grant the permission to modify the parent directory and all its subdirectories? |   |  |  |  |  |
| <u>Remember My Decision</u>                                                                    |   |  |  |  |  |
| NOTE       Allow     Deny                                                                      | ] |  |  |  |  |

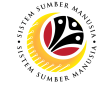

9. Review the **Employee Details** (**Basic Info** tab, **Performance** tab, **Unpaid Leaves** tab, **Grievances** tab and **Examination Details** tab) of submitted probation confirmation application.

| ic Info ✓ Performa  | ince 🗸 Unpaid Leaves    | ✓ Grievances ✓ Examination Details |
|---------------------|-------------------------|------------------------------------|
| Employee Crown :    | Dermanant               |                                    |
| Employee Group :    | Permanent               | Subgroup : Division IV             |
| Personnel Area :    | Prime Minister's Office | Subarea : JPA                      |
| Position :          | 30002296 KERANI         |                                    |
| Pay Scale Group :   | D5 Level: 03            | Est. Salary Scale : D123EB45       |
| Date of Birth :     | 07.07.1982              | Age: 39Y 07M 27D                   |
| Length of Service : | 18Y 04M 19D             |                                    |

10. Review the **Application Details** tab (**Probation End Date, Confirmation Date** and **Job Data Notes**).

11. Click on **Document Upload** tab.

| Applicat | ion Details Documen                     | t Upload Application History                                                                                              |
|----------|-----------------------------------------|----------------------------------------------------------------------------------------------------|
|          | Joined Date :<br>* Probation End Date : | 15.10.2003<br>31.01.2022                                                                                                  |
|          | * Confirmation Date :                   | 01.02.2022                                                                                                    |
|          | Job Data Notes :<br>(Optional)          | Example: Personnel A successfully completed Probation on 31.01.2022<br>and confirmed for selected position on 01.02.2022. |
|          |                                         |                                                                                                    |

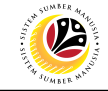

#### 12. Select Attachment to review.

#### 13. Click on View button.

| Applicatio | n Details  | Document Upload  | Application History                   |  |
|------------|------------|------------------|---------------------------------------|--|
|            |            |                  | 12                                    |  |
| ۲          | Attachment | t#1: SIJIL SOKON | GAN PENETAPAN JAWATAN_PERSONNEL A.pdf |  |
| 0          | Attachment | t #2 :           |                                       |  |
| 0          | Attachmen  | it #3 :          | 13                                    |  |
|            |            | Delete           | /iew ]                                |  |
|            |            |                  |                                       |  |
|            |            |                  |                                       |  |
|            |            |                  |                                       |  |

#### 14. Click on Allow button.

# Note: The personnel Sijil Sokongan Penetapan Jawatan (Attachment) is downloaded into the device for review.

| SAP GUI Security                                                                               | × |  |  |  |  |
|------------------------------------------------------------------------------------------------|---|--|--|--|--|
| The system is trying to create the file                                                        |   |  |  |  |  |
| c:\Downloads\PJ000000181-SIJIL SOKONGAN PENETAPAN JAWATAN_PERSONNEL A.pdf                      |   |  |  |  |  |
| in the directory                                                                               |   |  |  |  |  |
| c:\Downloads\                                                                                  |   |  |  |  |  |
| Do you want to grant the permission to modify the parent directory and all its subdirectories? |   |  |  |  |  |
| Remember My Decision       14       Allow       Deny                                           |   |  |  |  |  |

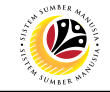

15. Click on Application History tab.

| ~ | Applicatio | n Details     | Document Upload   | ✓ Application History 15        |   |
|---|------------|---------------|-------------------|---------------------------------|---|
|   | ۲          | Attachment #1 | SIJIL SOKONGAN PE | NETAPAN JAWATAN_PERSONNEL A.pdf | C |
|   |            | Attachment #2 | :                 |                                 |   |
|   |            | Attachment #3 | :                 |                                 |   |
|   |            |               | Delete            |                                 |   |

- **i. Application History** tab records the details of submission, application status and remarks (comments).
- ii. Comments from Remarks field are recorded under Application History tab.

| ~ | Application       | Details  | Document Up | load    | ✓ Application History | NOTE                                                                     |
|---|-------------------|----------|-------------|---------|-----------------------|--------------------------------------------------------------------------|
|   |                   |          |             |         |                       |                                                                          |
|   | Date              | Time     | User ID     | Version | Application Status    | Remarks                                                                  |
|   | 06.03.2022        | 14:23:43 | DYNAMIK13   | 1       | Pending Approval      | Example: Personnel A probation confirmation application submitted for JP |
|   |                   |          |             |         |                       |                                                                          |
|   |                   |          |             |         |                       |                                                                          |
|   |                   |          |             |         |                       |                                                                          |
|   | $\langle \rangle$ |          |             |         |                       | \$\$\$                                                                   |

- 16. Enter the Remarks (Comments).
- 17. Click on Declaration Statement checkbox.

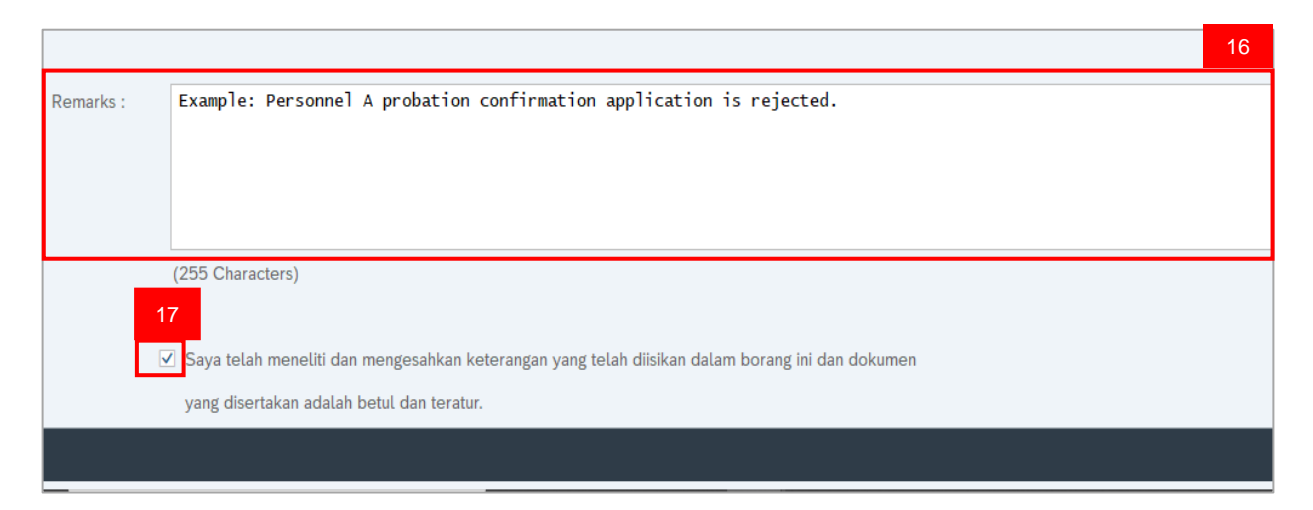

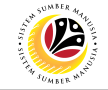

# 18. Click on **Reject** button.

| ≡                                   |                    |                     |                             |
|-------------------------------------|--------------------|---------------------|-----------------------------|
| < SAP                               | 18                 |                     | Application List - Approver |
| V Approve Rework                    | Reject More $\vee$ |                     |                             |
| Employee Group : Permanent          |                    | Subgroup :          | Division IV                 |
| Personnel Area : Prime Minister's C | ffice              | Subarea :           | JPA                         |
| Position : 30002296 KE              | RANI               |                     |                             |
| Pay Scale Group : D5                | Level: 03          | Est. Salary Scale : | D123EB45                    |
| Date of Birth : 07.07.1982          |                    | Age :               | 39Y 07M 27D                 |
| Length of Service : 18Y 04M 19D     |                    |                     |                             |
|                                     |                    |                     |                             |

Outcome: Application is successfully rejected by JPA Approver.

| ≡              |         |                    |               |                  |         |         |             | < 🖻 🗆 🗖 🗙     |
|----------------|---------|--------------------|---------------|------------------|---------|---------|-------------|---------------|
| < SAP          |         |                    | Appli         | ication List - A | pprover |         |             |               |
| ~              | l 60    | More $\checkmark$  |               |                  |         |         |             | Exit          |
|                |         |                    |               |                  |         |         |             |               |
| Application ID | Version | Application Status | Personnel No. | IC No.           | Name    | Subarea | Empl. Group | Empl. Subg    |
| O PJ000000181  | 1       | Reject             |               |                  |         | SA10    | Permanent   | Division IV 🗘 |
|                |         |                    |               |                  |         |         |             |               |
|                |         |                    |               |                  |         |         |             |               |
|                |         |                    |               |                  |         |         |             |               |

Note: Department HR Admin can submit a new application if required.

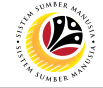

| Rework Probation         | Backend User |
|--------------------------|--------------|
| Confirmation Application | JPA Approver |

Log into SAP Fiori (Front End) and proceed with the following steps.

| sm Home                         | ×                                      | +                |                |                   |  |
|---------------------------------|----------------------------------------|------------------|----------------|-------------------|--|
| $\leftrightarrow \rightarrow c$ | · 🏠 📃                                  |                  |                |                   |  |
| ۷                               | Home 🔻                                 |                  |                |                   |  |
| My Info                         | Personnel Administr                    | ation (HR Admin) | Employee Moven | nent Notification |  |
| Not<br>Emp                      | tification<br>bloyee Movement<br>(2) 1 |                  |                |                   |  |

## Note:

- i. JPA Approver (User) receives notification on submitted applications via Employee Self-Service (ESS) under **Employee Movement Notification Tile**.
- ii. The badge number indicates the number of unopened notifications.
- iii. Click on Employee Movement Notification Tile to view the notifications.

The My Notifications page will be displayed.

| ۷     | My Notification 🔻     |          |                                                                                                    |
|-------|-----------------------|----------|----------------------------------------------------------------------------------------------------|
| <     |                       |          | My Notification                                                                                                  |
| My No | tification            |          |                                                                                                    |
|       | Notification Dat NOTE | Time     | Notification                                                                                                    |
| New   | 06 March 2022         | 17:45:38 | 1 new applications for Penetapan Jawatan from Prime Minister's Office. Approve applications using TCODE ZEMOVJPA |
|       |                       | -        |                                                                                                    |

- i. Unopened notifications will be marked with New.
- ii. Opened notifications will remain recorded in the **My Notifications** page.

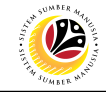

Log into SAP GUI (Back End) and proceed with the following steps.

1. Enter transaction code **ZEMOVJPA** in the search bar.

| ■ SAP Easy Access                                              | < | £   . | - 6 | ×   |
|----------------------------------------------------------------|---|-------|-----|-----|
| SAP Easy Access                                                |   |       |     |     |
| ZEMOVJPA 🤍 🗷 🕼 🔮 Other menu 📩 🏂 🖉 V \land 🗷 Create role More 🗸 | ٩ | ⊄ 18  | E   | xit |
| V 🖞 Favorites                                                  |   |       |     |     |
| ★ ZPA_003 - Kertas Kerja                                       |   |       |     |     |
| ★ ZEMOVJPA - Employee Movement - Approver                      |   |       |     |     |
| <ul> <li>         G SAP Menu         </li> </ul>               |   |       |     |     |
| Connector for Multi-Bank Connectivity                          |   |       |     |     |
| > 🗅 Office                                                     |   |       |     |     |
| > Cross-Application Components                                 |   |       |     |     |
|                                                                |   |       |     |     |
| > 🗅 Accounting                                                 |   |       |     |     |
| > 🗅 Human Resources                                            |   |       |     |     |
| > 🗅 Information Systems                                        |   |       |     |     |
| > 🗅 Service                                                    |   |       |     |     |
| > 🗅 Tools                                                      |   |       |     |     |
| > 🗅 WebClient UI Framework                                     |   |       |     |     |
|                                                                |   |       |     |     |
|                                                                |   |       |     |     |
|                                                                |   |       |     |     |
|                                                                |   |       |     |     |
|                                                                |   |       |     |     |
|                                                                |   |       |     |     |
|                                                                |   |       |     |     |
|                                                                |   |       |     |     |
|                                                                |   |       |     |     |
|                                                                | _ |       |     |     |
|                                                                |   |       |     |     |
|                                                                |   |       |     | _   |

Note: The Employee Movement Application Type Selection page will be displayed.

| C Employee Movement Application Type Selection |         |
|------------------------------------------------|---------|
| ✓ ☐ Save as Variant More ✓                     | Exit    |
| Selection                                      |         |
| * Application Type :                           |         |
| *Personnel Area :                              |         |
| Personnel Subarea :                            |         |
| Employee Group :                               |         |
| Employee Subgroup :                            |         |
| Application Status :                           |         |
| Application ID :                               |         |
|                                                |         |
|                                                |         |
|                                                |         |
|                                                |         |
|                                                |         |
|                                                |         |
|                                                |         |
|                                                |         |
|                                                |         |
|                                                |         |
|                                                | Execute |

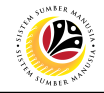

- 2. Enter PJ Penetapan Jawatan for Application Type.
- 3. Enter the Personnel Area (Ministry).
- 4. (Optional) Enter the Personnel Subarea (Department).
- 5. (Optional) Enter the Application ID.
- 6. Click on **Execute** button.

| ≡                                                                                                    | < 🗈   _ 🗗 × |
|----------------------------------------------------------------------------------------------------|-------------|
| K Employee Movement Application Type Selection                                                                                                    |             |
| Selection  * Application Type : P  * Personnel Area : SA Personnel Area : SA Employee Group : Employee Subgroup : Application Status : Application ID : P)000000183  NOTE | Exit        |
|                                                                                                    | 6           |
|                                                                                                    | Execute     |

- i. JPA Approver (User) can click on **Lookup** icon for **Application Status** to filter application results by selected status.
- ii. Submitted applications can be further filtered with Application ID.
- iii. User may leave Application ID field empty to view all applications submitted.

| ≡   | Appli       | cation State | us (1) 5 Entries | found X |
|-----|-------------|--------------|------------------|---------|
| R   | estriction  | S            |                  |         |
|     |             |              | $\sim$           |         |
|     | ×QC         | (₽~          |                  |         |
| CI. | Status ID   | App Status   | Ap. Status       |         |
| 220 | 00          | Р            | Pending Approval |         |
| 220 | 01          | W            | Rework           |         |
| 220 | 02          | Α            | Approved         |         |
| 220 | 03          | R            | Rejected         |         |
| 220 | 04          | х            | Withdrawn        |         |
| 5   | Entries fou | nd           |                  |         |

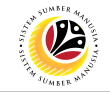

- 7. Select submitted application.
- 8. Click on Change icon

| = <u> </u>             |                    |              |                  |         |         |             | < 🕑   _ 🗗   | × |
|------------------------|--------------------|--------------|------------------|---------|---------|-------------|-------------|---|
| < <b>SAP</b> 8         |                    | Applio       | cation List - Ap | oprover |         |             |             |   |
| <i>6</i> 8             | More $\vee$        |              |                  |         |         |             | Exit        | t |
|                        |                    |              |                  |         |         |             | 7           |   |
| Application ID Version | Application Status | Personnel No | IC No            | Name    | Subarea | Empl. Group | Emp         |   |
| • PJ000000183 1        | Pending Approval   |              |                  |         | SA10    | Permanent   | Division IV |   |
|                        |                    |              |                  |         |         |             |             |   |
|                        |                    |              |                  |         |         |             |             |   |

Note: The Application List Approver (Personnel Application) page will be displayed.

| =     |                                                     |                                     |     |
|-------|-----------------------------------------------------|-------------------------------------|-----|
| <     | SAP                                                 | Application List - Approver         |     |
| [     | Approve Rework Reject More 🗸                        | NOTE                                |     |
|       | Application Type : PENETAPAN JAWATAN                | Appl. Date : 06.03.2022             |     |
|       | Application ID: PJ000000183                         | Version : 1 Status : Pending Approv | val |
|       | Personnel No :                                      |                                     |     |
|       | IC No :                                             |                                     |     |
|       | Name :                                              |                                     |     |
|       |                                                     | NOTE                                |     |
| Emplo | yee Details                                         | Download Service Record             |     |
| 🗸 Ba  | sic Info ✓ Performance ✓ Unpaid Leaves ✓ Grievances | ✓ Examination Details               |     |

- i. JPA Approver (User) can view personnel and application information at the top of the page.
- ii. JPA Approver (User) can download and view the personnel service record by click on **Download Service Record**.

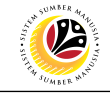

#### Note:

- iii. Enter LP01 for Output Device.
- iv. Click on **Print** button.

| =                          | Print:                       | ×                     |
|----------------------------|------------------------------|-----------------------|
|                            | NOTE                         |                       |
| * Output Device: LP01      | le                           |                       |
| Page selection:            |                              |                       |
| Spool Request              |                              |                       |
| Name: SMART D              | NAMIK13                      |                       |
| Title:                     |                              |                       |
| Authorization:             |                              |                       |
|                            |                              |                       |
| Spool Control              | Number of Copies             |                       |
| Print Now                  | Number: 1                    |                       |
| Delete After Output        | Group (1-1-1,2-2-2,3-3-3,)   |                       |
| New Spool Request          |                              |                       |
| Close Spool Request        | Cover Page Settings          |                       |
| Spool Retention: 8 Day(s)  | SAP cover page: Do not print | $\sim$                |
| * Storage Mode: Print only | ✓ Recipient:                 |                       |
|                            | Department:                  |                       |
|                            |                              |                       |
|                            |                              | NOTE                  |
|                            |                              | ि <mark>ह</mark> ि }3 |

- v. Click on Allow button for SAP GUI Security.
- vi. The personnel Service Record (Rekod Perkhidmatan) is downloaded into the device..

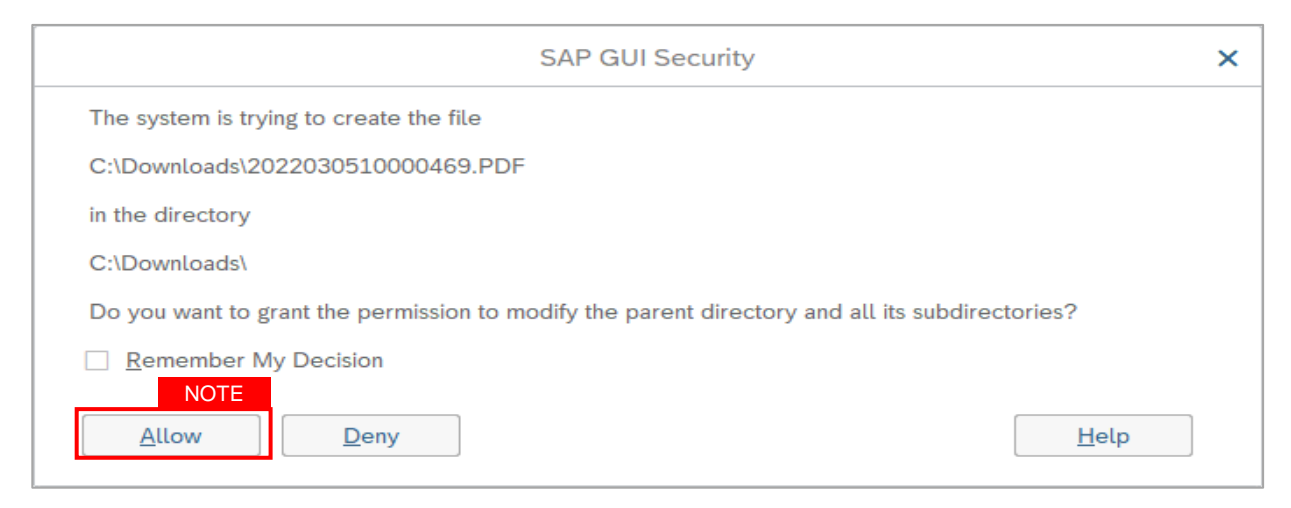

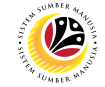

9. Review the **Employee Details** (**Basic Info** tab, **Performance** tab, **Unpaid Leaves** tab, **Grievances** tab and **Examination Details** tab) of submitted probation confirmation application.

| Basic Info 🗸 Performance 🗸 Unpaid Leaves 🗸 Grie | evances 🗸 Examination Details |
|-------------------------------------------------|-------------------------------|
|                                                 |                               |
| Employee Group : Permanent                      | Subgroup : Division IV        |
| Personnel Area : Prime Minister's Office        | Subarea : JPA                 |
| Position : 30002296 KERANI                      |                               |
| Pay Scale Group : D5 Level : 03                 | Est. Salary Scale : D123EB45  |
| Date of Birth : 07.07.1982                      | Age : 39Y 07M 27D             |
| Length of Service: 18Y 04M 20D                  |                               |

10. Review the **Application Details** tab (**Probation End Date, Confirmation Date** and **Job Data Notes**).

11. Click on **Document Upload** tab.

| Applicat | ion Details Documen                                              | t Upload                                                                                                    |
|----------|------------------------------------------------------------------|----------------------------------------------------------------------------------------------------|
|          | Joined Date :<br>* Probation End Date :<br>* Confirmation Date : | 15.10.2003<br>31.01.2022<br>01.02.2022                                                                                    |
|          | Job Data Notes :<br>(Optional)                                   | Example: Personnel A successfully completed Probation on 31.01.2022<br>and confirmed for selected position on 01.02.2022. |
|          |                                                                  |                                                                                                    |

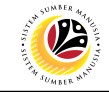

#### 12. Select Attachment to review

#### 13. Click on View button.

| 🗸 Ap | oplication Details Docume | ent Upload  Application History      |
|------|---------------------------|--------------------------------------|
|      |                           | 12                                   |
| ۲    | Attachment #1 : SIJIL     | . SOKONGAN PENETAPAN JAWATAN PDF.pdf |
| 0    | Attachment #2 :           |                                      |
| 0    | Attachment #3 :           | 13<br>etc View                       |

# 14. Click on Allow button

Note: The personnel Sijil Sokongan Penetapan Jawatan (Attachment) is downloaded into the device for review.

| SAP GUI Security                                                          | × |
|---------------------------------------------------------------------------|---|
| The system is trying to replace the file                                  |   |
| c:\Downloads\PJ000000181-SIJIL SOKONGAN PENETAPAN JAWATAN_PERSONNEL A.pdf |   |
| Do you want to allow this?                                                |   |
| <u>Remember My Decision</u>                                               |   |
| <u>Allow</u> <u>Deny</u> <u>H</u> elp                                     |   |

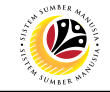

15. Click on Application History tab.

| ~ | Applicati | on Details    | Document Upload   | ✓ Application History 15         |   |
|---|-----------|---------------|-------------------|----------------------------------|---|
|   |           | Attachment #1 |                   | NETABAN JAWATAN BERCONNEL A pdf  | - |
|   | •         | Attachment #1 | SIJIL SOKONGAN PE | INETAPAN JAWATAN_PERSONNEL A.POT |   |
|   |           | Attachment #2 | :                 |                                  |   |
|   |           | Attachment #3 | l:                |                                  |   |
|   |           |               | Delete            |                                  |   |

- i. Application History tab records the details of submission, application status and remarks (comments).
- ii. Comments from Remarks field are recorded under Application History tab.

| ✓ Application Details Document Upload |                   | ✓ Application History | NOTE      |         |                    |                                                                          |
|---------------------------------------|-------------------|-----------------------|-----------|---------|--------------------|--------------------------------------------------------------------------|
|                                       |                   |                       |           |         |                    |                                                                          |
|                                       | Date              | Time                  | User ID   | Version | Application Status | Remarks                                                                  |
|                                       | 06.03.2022        | 14:23:43              | DYNAMIK13 | 1       | Pending Approval   | Example: Personnel A probation confirmation application submitted for JP |
|                                       |                   |                       |           |         |                    |                                                                          |
|                                       |                   |                       |           |         |                    |                                                                          |
|                                       |                   |                       |           |         |                    |                                                                          |
|                                       |                   |                       |           |         |                    |                                                                          |
|                                       | $\leftrightarrow$ |                       |           |         |                    | < > v                                                                    |

- 16. Enter the Remarks (Comments).
- 17. Click on Declaration Statement checkbox.

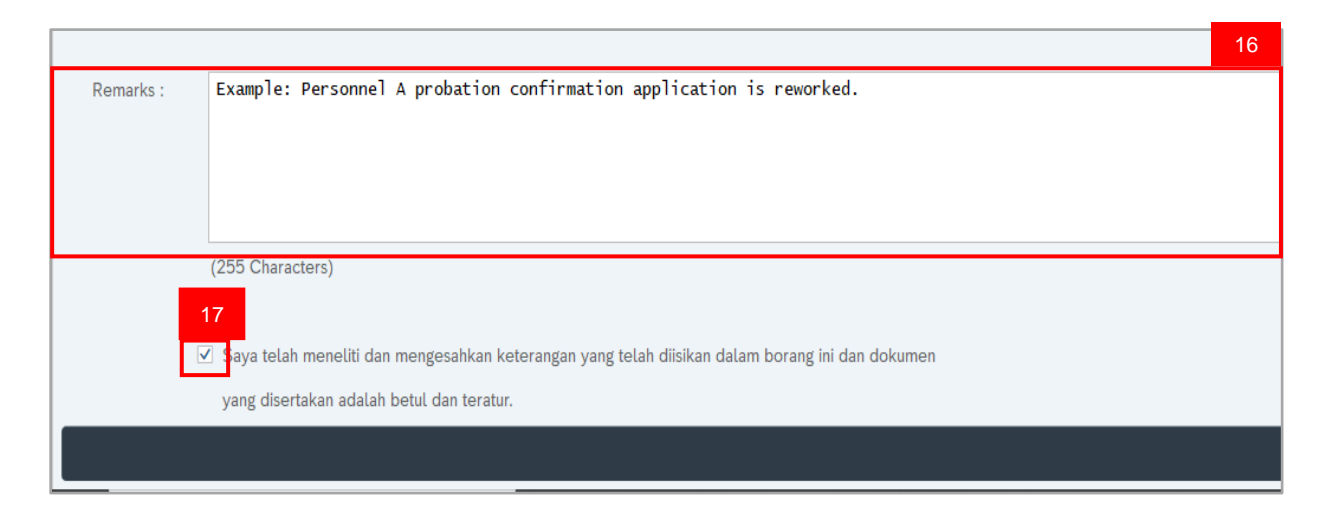

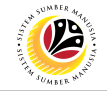

## 18. Click on **Rework** button.

| ≡                                   |                    |                     |                             |
|-------------------------------------|--------------------|---------------------|-----------------------------|
| < SAP 18                            |                    |                     | Application List - Approver |
| [ Approve Rework                    | Reject More $\vee$ |                     |                             |
| Employee Group : Permanent          |                    | Subgroup :          | Division IV                 |
| Personnel Area : Prime Minister's ( | Office             | Subarea :           | JPA                         |
| Position : 30002296 KE              | RANI               |                     |                             |
| Pay Scale Group : D5                | Level: 03          | Est. Salary Scale : | D123EB45                    |
| Date of Birth : 07.07.1982          |                    | Age :               | 39Y 07M 27D                 |
| Length of Service : 18Y 04M 20D     |                    |                     |                             |
|                                     |                    |                     |                             |
|                                     |                    |                     |                             |

# Outcome: Application is successfully reworked by JPA Approver.

| Application List | - Approver                  |                    |               |        |      |         |             | < 🖻   _ 🗗 🗙 |  |  |
|------------------|-----------------------------|--------------------|---------------|--------|------|---------|-------------|-------------|--|--|
| < SAP            | Application List - Approver |                    |               |        |      |         |             |             |  |  |
|                  | ~ 🖉 6ð                      | More $\vee$        |               |        |      |         |             | Exit        |  |  |
|                  |                             |                    |               |        |      |         |             |             |  |  |
| Application IE   | Version                     | Application Status | Personnel No. | IC No. | Name | Subarea | Empl. Group | Empl. Subg  |  |  |
| O PJ00000018     | 3 1                         | Rework             |               |        |      | SA10    | Permanent   | Division IV |  |  |
|                  |                             |                    |               |        |      |         |             |             |  |  |
|                  |                             |                    |               |        |      |         |             |             |  |  |
| 0                |                             |                    |               |        |      |         |             |             |  |  |

Note: Department HR Admin can resubmit or withdraw the reworked application.

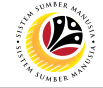

| Approve Probation               | Backend User |
|---------------------------------|--------------|
| <b>Confirmation Application</b> | JPA Approver |

Log into SAP Fiori (Front End) and proceed with the following steps.

| sm Home                         | ×                                      | +                |                |                   |  |
|---------------------------------|----------------------------------------|------------------|----------------|-------------------|--|
| $\leftrightarrow \rightarrow c$ | · 🏠 📃                                  |                  |                |                   |  |
| ۷                               | Home 🔻                                 |                  |                |                   |  |
| My Info                         | Personnel Administr                    | ation (HR Admin) | Employee Moven | nent Notification |  |
| Not<br>Emp                      | tification<br>bloyee Movement<br>(2) 1 |                  |                |                   |  |

## Note:

- i. JPA Approver (User) receives notification on submitted applications via Employee Self-Service (ESS) under **Employee Movement Notification Tile**.
- ii. The badge number indicates the number of unopened notifications.
- iii. Click on Employee Movement Notification Tile to view the notifications.

The My Notifications page will be displayed.

| <u>@</u> | My Notification 🔻     |          |                                                                                                    |
|----------|-----------------------|----------|----------------------------------------------------------------------------------------------------|
| <        |                       |          | My Notification                                                                                                  |
| My No    | otification           |          |                                                                                                    |
|          | Notification Dat NOTE | Time     | Notification                                                                                                    |
| New      | 06 March 2022         | 17:45:38 | 1 new applications for Penetapan Jawatan from Prime Minister's Office. Approve applications using TCODE ZEMOVJPA |
|          |                       | -        |                                                                                                    |

- i. Unopened notifications will be marked with New.
- ii. Opened notifications will remain recorded in the **My Notifications** page.

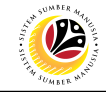

Log into SAP GUI (Back End) and proceed with the following steps.

1. Enter transaction code **ZEMOVJPA** in the search bar.

| ≡ SAP Easy Access                                                | < | £    | _ | ∃ ×  |
|------------------------------------------------------------------|---|------|---|------|
| SAP Easy Access                                                  |   |      |   |      |
| ZEMOVJPA 🤍 🗉 🖙 📩 🔮 Other menu ᄎ 🛧 🖉 V \land 📧 Create role More 🗸 | Q | Q* € | 3 | Exit |
| V 🗇 Favorites                                                    |   |      |   |      |
| ★ ZPA_003 - Kertas Kerja                                         |   |      |   |      |
| ★ ZEMOVJPA - Employee Movement - Approver                        |   |      |   |      |
| SAP Menu                                                         |   |      |   |      |
| > Connector for Multi-Bank Connectivity                          |   |      |   |      |
| > C Office                                                       |   |      |   |      |
| > Cross-Application Components                                   |   |      |   |      |
|                                                                  |   |      |   |      |
| > 🗅 Accounting                                                   |   |      |   |      |
| > 🗅 Human Resources                                              |   |      |   |      |
| > 🗅 Information Systems :                                        |   |      |   |      |
| > 🗅 Service                                                      |   |      |   |      |
| > 🗅 Tools                                                        |   |      |   |      |
| > 🗅 WebClient UI Framework                                       |   |      |   |      |
|                                                                  |   |      |   |      |
|                                                                  |   |      |   |      |
|                                                                  |   |      |   |      |
|                                                                  |   |      |   |      |
|                                                                  |   |      |   |      |
|                                                                  |   |      |   |      |
|                                                                  |   |      |   |      |
|                                                                  |   |      |   |      |
|                                                                  |   |      |   |      |
|                                                                  |   |      |   |      |
|                                                                  |   |      |   |      |
|                                                                  |   |      |   |      |

Note: The Employee Movement Application Type Selection page will be displayed.

| C Employee Movement Application Type Selection |         |
|------------------------------------------------|---------|
| ✓ ☐ Save as Variant More ✓                     | Exit    |
| Selection                                      |         |
| * Application Type :                           |         |
| *Personnel Area :                              |         |
| Personnel Subarea :                            |         |
| Employee Group :                               |         |
| Employee Subgroup :                            |         |
| Application Status :                           |         |
| Application ID :                               |         |
|                                                |         |
|                                                |         |
|                                                |         |
|                                                |         |
|                                                |         |
|                                                |         |
|                                                |         |
|                                                |         |
|                                                |         |
|                                                |         |
|                                                | Execute |

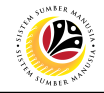

- 2. Enter PJ Penetapan Jawatan for Application Type.
- 3. Enter the Personnel Area (Ministry).
- 4. (Optional) Enter the Personnel Subarea (Department).
- 5. (Optional) Enter the Application ID.
- 6. Click on **Execute** button.

| Enployee Movement Application Type Selection      Seve st Variant. More      C. 3, 4      Personnel Atrae : All      Personnel Atrae : All      Employee Stubgroup :      Application Tot: P1000000183      Statuse :     Application Tot: P1000000183      Setemate in the statuse in the status in the status in the status in the | ≡                                                                                                    | < 🗈   _ 🗗 ×  |
|----------------------------------------------------------------------------------------------------|----------------------------------------------------------------------------------------------------|--------------|
| Ext       Ext         Selection <ul> <li>* Application Type:</li> <li>Personnel Subarca:</li> <li>SAD</li> <li>Employee Group:</li> <li>Employee Group:</li> <li>Application ID:</li> </ul> NOTE         Application ID:       P0000000183                                                                                                    | C SAP Employee Movement Application Type Selection                                                                                            |              |
| 5                                                                                                    | Selection  * Application Type: P  * Personnel Subarea: SAI  Employee Group:  Application 15: P10000000183  NOTE  Application ID: P10000000183 | Exit         |
| Execute                                                                                                    |                                                                                                    | 5<br>Execute |

- i. JPA Approver (User) can click on **Lookup** icon for **Application Status** to filter application results by selected status.
- ii. Submitted applications can be further filtered with Application ID.
- iii. User may leave Application ID field empty to view all applications submitted.

| ≡   | Appli        | cation State | us (1) 5 Entries | found X |  |  |  |  |  |
|-----|--------------|--------------|------------------|---------|--|--|--|--|--|
| R   | Restrictions |              |                  |         |  |  |  |  |  |
|     |              |              | $\sim$           |         |  |  |  |  |  |
|     | ✓ ⊠ Q (¤ 🖶 ∨ |              |                  |         |  |  |  |  |  |
| CI. | Status ID    | App Status   | Ap. Status       |         |  |  |  |  |  |
| 220 | 00           | Р            | Pending Approval |         |  |  |  |  |  |
| 220 | 01           | W            | Rework           |         |  |  |  |  |  |
| 220 | 02           | Α            | Approved         |         |  |  |  |  |  |
| 220 | 03           | R            | Rejected         |         |  |  |  |  |  |
| 220 | 04           | х            | Withdrawn        |         |  |  |  |  |  |
| 5   | Entries fou  | nd           |                  |         |  |  |  |  |  |

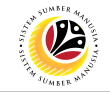

- 7. Select submitted application.
- 8. Click on Change icon

| = <u> </u>             |                    |              |                  |         |         |             | < 🕑   _ 🗗   | × |
|------------------------|--------------------|--------------|------------------|---------|---------|-------------|-------------|---|
| < <b>SAP</b> 8         |                    | Applio       | cation List - Ap | oprover |         |             |             |   |
| <i>6</i> 8             | More $\vee$        |              |                  |         |         |             | Exit        | t |
|                        |                    |              |                  |         |         |             | 7           |   |
| Application ID Version | Application Status | Personnel No | IC No            | Name    | Subarea | Empl. Group | Emp         |   |
| • PJ000000183 1        | Pending Approval   |              |                  |         | SA10    | Permanent   | Division IV |   |
|                        |                    |              |                  |         |         |             |             |   |
|                        |                    |              |                  |         |         |             |             |   |

Note: The Application List Approver (Personnel Application) page will be displayed.

| < SAP                      |                  |            |              |               | Applio  | cation List - Approve | r               |
|----------------------------|------------------|------------|--------------|---------------|---------|-----------------------|-----------------|
| ٩ [~]                      | pprove Rework    | Reject N   | More 🗸       |               |         |                       | NOTE            |
| Application Type :         | PENETAPAN JAWATA | N          |              |               |         | Appl. Date :          | 06.03.2022      |
| Application ID :           | PJ000000183      |            |              | Versio        | n: 1    | Status :              | Pending Approva |
| Personnel No :             |                  |            |              |               |         |                       |                 |
| IC No :                    |                  |            |              |               |         |                       |                 |
| Name :                     |                  |            |              |               |         |                       |                 |
|                            |                  |            |              |               |         |                       | NOTE            |
| Employee Details           |                  |            |              |               |         | Download Servic       | e Record        |
| ✓ Basic Info ✓ Performed v | rmance 🗸 Unpa    | aid Leaves | ✓ Grievances | ✓ Examination | Details |                       |                 |

- i. JPA Approver (User) can view personnel and application information at the top of the page.
- ii. JPA Approver (User) can download and view the personnel service record by click on **Download Service Record**.

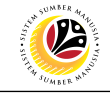

#### Note:

- iii. Enter LP01 for Output Device.
- iv. Click on **Print** button.

| =                            | Print: ×                                  |
|------------------------------|-------------------------------------------|
| NOTE                         |                                           |
| * Output Device: LP01        |                                           |
| Page selection:              |                                           |
| Spool Request                |                                           |
| Name: SMART DYNAMIK13        |                                           |
| Title:                       |                                           |
| Authorization:               |                                           |
|                              |                                           |
| Spool Control                | Number of Copies                          |
| Print Now                    | Number: 1                                 |
| Delete After Output          | Group (1-1-1,2-2-2,3-3-3,)                |
| New Spool Request            |                                           |
| Close Spool Request          | Cover Page Settings                       |
| Spool Retention: 8 Day(s)    | SAP cover page: Do not print $\checkmark$ |
| * Storage Mode: Print only ~ | Recipient:                                |
|                              | Department:                               |
|                              |                                           |
|                              | NOTE                                      |
|                              | ₽ .53                                     |

- v. Click on Allow button for SAP GUI Security.
- vi. The personnel Service Record (Rekod Perkhidmatan) is downloaded into the device..

| SAP GUI Security                                                                               | × |  |  |  |  |  |  |
|------------------------------------------------------------------------------------------------|---|--|--|--|--|--|--|
| The system is trying to create the file                                                        |   |  |  |  |  |  |  |
| C:\Downloads\2022030510000469.PDF                                                              |   |  |  |  |  |  |  |
| in the directory                                                                               |   |  |  |  |  |  |  |
| C:\Downloads\                                                                                  |   |  |  |  |  |  |  |
| Do you want to grant the permission to modify the parent directory and all its subdirectories? |   |  |  |  |  |  |  |
| Remember My Decision                                                                           |   |  |  |  |  |  |  |
| NOTE       Allow     Deny                                                                      | ] |  |  |  |  |  |  |

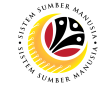

9. Review the **Employee Details** (**Basic Info** tab, **Performance** tab, **Unpaid Leaves** tab, **Grievances** tab and **Examination Details** tab) of submitted probation confirmation application.

| Basic Info 	✓ Performance 	✓ Unpaid Leaves 	✓ Gri | ievances 🗸 Examination Details |
|---------------------------------------------------|--------------------------------|
|                                                   |                                |
| Employee Group : Permanent                        | Subgroup : Division IV         |
| Personnel Area : Prime Minister's Office          | Subarea : JPA                  |
| Position : 30002296 KERANI                        |                                |
| Pay Scale Group : D5 Level : 03                   | Est. Salary Scale : D123EB45   |
| Date of Birth : 07.07.1982                        | Age : 39Y 07M 27D              |
| Length of Service: 18Y 04M 20D                    |                                |

10. Review the **Application Details** tab (**Probation End Date, Confirmation Date** and **Job Data Notes**).

11. Click on **Document Upload** tab.

| Applicat | ion Details Documen                                              | t Upload Appacation History                                                                                               |
|----------|------------------------------------------------------------------|----------------------------------------------------------------------------------------------------|
|          | Joined Date :<br>* Probation End Date :<br>* Confirmation Date : | 15.10.2003<br>31.01.2022<br>01.02.2022                                                                                    |
|          | Job Data Notes :<br>(Optional)                                   | Example: Personnel A successfully completed Probation on 31.01.2022<br>and confirmed for selected position on 01.02.2022. |
|          |                                                                  |                                                                                                    |

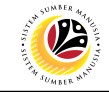

#### 12. Select Attachment to review

#### 13. Click on View button.

| 🗸 Ap | oplication Details Docume | ent Upload  Application History      |
|------|---------------------------|--------------------------------------|
|      |                           | 12                                   |
| ۲    | Attachment #1 : SIJIL     | . SOKONGAN PENETAPAN JAWATAN PDF.pdf |
| 0    | Attachment #2 :           |                                      |
| 0    | Attachment #3 :           | 13<br>ete View                       |

# 14. Click on Allow button

Note: The personnel Sijil Sokongan Penetapan Jawatan (Attachment) is downloaded into the device for review.

| SAP GUI Security                                                          | × |  |  |  |  |  |  |  |
|---------------------------------------------------------------------------|---|--|--|--|--|--|--|--|
| The system is trying to replace the file                                  |   |  |  |  |  |  |  |  |
| c:\Downloads\PJ000000181-SIJIL SOKONGAN PENETAPAN JAWATAN_PERSONNEL A.pdf |   |  |  |  |  |  |  |  |
| Do you want to allow this?                                                |   |  |  |  |  |  |  |  |
| Remember My Decision                                                      |   |  |  |  |  |  |  |  |
| 14       Allow       Deny                                                 |   |  |  |  |  |  |  |  |

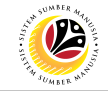

15. Click on Application History tab.

| ~ | Applicatio | on Details    | Document Upload   | ✓ Application History 15        |   |
|---|------------|---------------|-------------------|---------------------------------|---|
|   |            |               | г <u></u>         |                                 |   |
|   | ۲          | Attachment #1 | SIJIL SOKONGAN PE | NETAPAN JAWATAN_PERSONNEL A.pdf | - |
|   |            | Attachment #2 | :                 |                                 |   |
|   |            | Attachment #3 | 3 :               |                                 |   |
|   |            |               | Delete View       |                                 |   |

#### Note:

- **i. Application History** tab records the details of submission, application status and remarks (comments).
- ii. Comments from Remarks field are recorded under Application History tab.

| ✓ Application Details Document Upload |                   | ✓ Application History |           | NOTE    |                    |     |                                                                        |  |
|---------------------------------------|-------------------|-----------------------|-----------|---------|--------------------|-----|------------------------------------------------------------------------|--|
|                                       | Date              | Time                  | User ID   | Version | Application Status | Re  | emarks                                                                 |  |
|                                       | 06.03.2022        | 14:23:43              | DYNAMIK13 | 1       | Pending Approval   | Exa | ample: Personnel A probation confirmation application submitted for JP |  |
|                                       |                   |                       |           |         |                    |     |                                                                        |  |
|                                       |                   |                       |           |         |                    |     |                                                                        |  |
|                                       | $\langle \rangle$ |                       |           |         |                    |     | < > ~                                                                  |  |

## 16. Enter the Remarks (Comments).

## 17. Click on Declaration Statement checkbox.

|           |                                                                                                    | 16 |
|-----------|----------------------------------------------------------------------------------------------------|----|
| Remarks : | Example: Personnel A probation confirmation application is approved. Personnel A met the requirements. |    |
|           |                                                                                                    |    |
|           |                                                                                                    |    |
|           |                                                                                                    |    |
|           | (255 Observation)                                                                                      |    |
|           | (200 Characters)                                                                                       |    |
|           | 17                                                                                                    |    |
| [         | 🗹 🕏 aya telah meneliti dan mengesahkan keterangan yang telah diisikan dalam borang ini dan dokumen     |    |
|           | yang disertakan adalah betul dan teratur.                                                              |    |
|           |                                                                                                    |    |
|           |                                                                                                    |    |

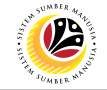

# 18. Click on Approve button.

| ≡                                        |                                 |
|------------------------------------------|---------------------------------|
| < <b>SAP</b> 18                          | Application List - Approver     |
| Approve Rework Reject                    | More ~                          |
| Employee Group : Permanent               | Subgroup : Division IV          |
| Personnel Area : Prime Minister's Office | Subarea : JPA                   |
| Position : 30002296 KERANI               |                                 |
| Pay Scale Group : D5 Level : 0           | D3 Est. Salary Scale : D123EB45 |
| Date of Birth : 07.07.1982               | Age: 39Y 07M 27D                |
| Length of Service : 18Y 04M 20D          |                                 |
|                                          |                                 |
|                                          |                                 |

## **Outcome:** Application is successfully approved by JPA Approver.

| ≡ | Application List - Appr     | over    |                    |               |        |      |         |             | < 🗈   _ 🗗 ×   |
|---|-----------------------------|---------|--------------------|---------------|--------|------|---------|-------------|---------------|
|   | Application List - Approver |         |                    |               |        |      |         |             |               |
|   | $\sim$                      | 66 🔊    | More $\checkmark$  |               |        |      |         |             | Exit          |
|   |                             |         |                    |               |        |      |         |             |               |
|   | Application ID              | Version | Application Status | Personnel No. | IC No. | Name | Subarea | Empl. Group | Empl. Subg    |
|   | O PJ000000183               | 2       | Approved           |               |        |      | SA10    | Permanent   | Division IV 🗘 |
|   |                             |         |                    |               |        |      |         |             |               |
|   |                             |         |                    |               |        |      |         |             |               |
|   | 0                           |         |                    |               |        |      |         |             |               |

**Note:** Approved probation confirmation application means that Probation Confirmation job data is automatically recorded by SSM. Department HR Administrator can view the job data in **Actions** Infotype via **PA30 Maintain HR Master Data** page.

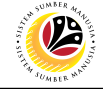

| Reject Probation      | Backend User |
|-----------------------|--------------|
| Extension Application | JPA Approver |

Log into SAP Fiori (Front End) and proceed with the following steps.

| sm Home                         | ×                                      | +                |                |                   |  |
|---------------------------------|----------------------------------------|------------------|----------------|-------------------|--|
| $\leftrightarrow \rightarrow c$ | · 🎧 📃                                  |                  |                |                   |  |
| ۷                               | Home 🔻                                 |                  |                |                   |  |
| My Info                         | Personnel Administr                    | ation (HR Admin) | Employee Moven | nent Notification |  |
| Not<br>Emp                      | tification<br>bloyee Movement<br>(2) 1 |                  |                |                   |  |

## Note:

- JPA Approver (User) receives notification on submitted applications via Employee Self-Service (ESS) under Employee Movement Notification Tile.
- ii. The badge number indicates the number of unopened notifications.
- iii. Click on Employee Movement Notification Tile to view the notifications.

The My Notifications page will be displayed.

| 8    | My Notification 🔻 |          |                                                                                                    | a l |
|------|-------------------|----------|----------------------------------------------------------------------------------------------------|-----|
| <    |                   |          | My Notification                                                                                                    |     |
| My N | lotification      |          |                                                                                                    |     |
|      | Notification Date | NOTE ne  | Notification                                                                                                    |     |
| New  | 06 March 2022     | 20:27:32 | 1 new applications for Tempoh Percobaan Dilanjutkan from Prime Minister's Office. Approve applications using TCODE ZEMOVJPA |     |

- i. Unopened notifications will be marked with New.
- ii. Opened notifications will remain recorded in the **My Notifications** page.

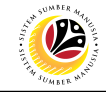

Log into SAP GUI (Back End) and proceed with the following steps.

1. Enter transaction code **ZEMOVJPA** in the search bar.

| ≡ SAP Easy Access                                                | < | £    | _ | ∃ ×  |
|------------------------------------------------------------------|---|------|---|------|
| SAP Easy Access                                                  |   |      |   |      |
| ZEMOVJPA 🤍 🗉 🖙 📩 🔮 Other menu ᄎ 🛧 🖉 V \land 📧 Create role More 🗸 | Q | Q* € | 3 | Exit |
| V 🗇 Favorites                                                    |   |      |   |      |
| ★ ZPA_003 - Kertas Kerja                                         |   |      |   |      |
| ★ ZEMOVJPA - Employee Movement - Approver                        |   |      |   |      |
| SAP Menu                                                         |   |      |   |      |
| > Connector for Multi-Bank Connectivity                          |   |      |   |      |
| > C Office                                                       |   |      |   |      |
| > Cross-Application Components                                   |   |      |   |      |
|                                                                  |   |      |   |      |
| > 🗅 Accounting                                                   |   |      |   |      |
| > 🗅 Human Resources                                              |   |      |   |      |
| > 🗅 Information Systems :                                        |   |      |   |      |
| > 🗅 Service                                                      |   |      |   |      |
| > 🗅 Tools                                                        |   |      |   |      |
| > 🗅 WebClient UI Framework                                       |   |      |   |      |
|                                                                  |   |      |   |      |
|                                                                  |   |      |   |      |
|                                                                  |   |      |   |      |
|                                                                  |   |      |   |      |
|                                                                  |   |      |   |      |
|                                                                  |   |      |   |      |
|                                                                  |   |      |   |      |
|                                                                  |   |      |   |      |
|                                                                  |   |      |   |      |
|                                                                  |   |      |   |      |
|                                                                  |   |      |   |      |
|                                                                  |   |      |   |      |

Note: The Employee Movement Application Type Selection page will be displayed.

| C Employee Movement Application Type Selection |         |
|------------------------------------------------|---------|
| ✓ ☐ Save as Variant More ✓                     | Exit    |
| Selection                                      |         |
| * Application Type :                           |         |
| *Personnel Area :                              |         |
| Personnel Subarea :                            |         |
| Employee Group :                               |         |
| Employee Subgroup :                            |         |
| Application Status :                           |         |
| Application ID :                               |         |
|                                                |         |
|                                                |         |
|                                                |         |
|                                                |         |
|                                                |         |
|                                                |         |
|                                                |         |
|                                                |         |
|                                                |         |
|                                                |         |
|                                                | Execute |

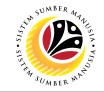

- 2. Enter MP Melanjutkan Tempoh Percubaan for Application Type.
- 3. Enter the Personnel Area (Ministry).
- 4. (Optional) Enter the Personnel Subarea (Department).
- 5. (Optional) Enter the Application ID.
- 6. Click on **Execute** button.

| ≡                                                  | < 🗈 🗆 🗖 🗙 |
|----------------------------------------------------|-----------|
| C SAP Employee Movement Application Type Selection |           |
| Save as Variant More V                             | Exit      |
| Z, 3, 4<br>Selection                               |           |
| * Application Type : MP                            |           |
| * Personnel Area : SA<br>Personnel Subarea : SA10  |           |
| Employee Group :                                   |           |
|                                                    |           |
| Application Status :                               |           |
|                                                    |           |
|                                                    |           |
|                                                    |           |
|                                                    |           |
|                                                    |           |
|                                                    |           |
|                                                    | 5         |
|                                                    | Execute   |
|                                                    |           |

- i. JPA Approver (User) can click on **Lookup** icon for **Application Status** to filter application results by selected status.
- ii. Submitted applications can be further filtered with Application ID.
- iii. User may leave Application ID field empty to view all applications submitted.

| ■ Application Status (1) 5 Entries found × |                 |            |                  |  |  |  |  |
|--------------------------------------------|-----------------|------------|------------------|--|--|--|--|
| R                                          | estriction      | S          |                  |  |  |  |  |
|                                            |                 |            | $\sim$           |  |  |  |  |
|                                            | ×QC             | < ₽ ~      |                  |  |  |  |  |
| CI.                                        | Status ID       | App Status | Ap. Status       |  |  |  |  |
| 220                                        | 00              | Р          | Pending Approval |  |  |  |  |
| 220                                        | 01              | W          | Rework           |  |  |  |  |
| 220                                        | 02              | Α          | Approved         |  |  |  |  |
| 220                                        | 03              | R          | Rejected         |  |  |  |  |
| 220 04 X Withdrawn                         |                 |            |                  |  |  |  |  |
| 5                                          | 5 Entries found |            |                  |  |  |  |  |

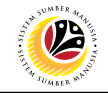

- 7. Select submitted application.
- 8. Click on Change icon.

| ≡ |                |         |                    |               |                  |         |         |             | < 🖻   _ 🗗 > |
|---|----------------|---------|--------------------|---------------|------------------|---------|---------|-------------|-------------|
| < | SAP            | 7       |                    | Applie        | cation List - Ap | pprover |         |             |             |
| [ |                | l 69    | More ∨             |               |                  |         |         |             | Exit        |
|   | -              |         |                    |               |                  |         |         |             | 7           |
|   | Application ID | Version | Application Status | Personnel No. | IC No            | Name    | Subarea | Empl. Group | Emp         |
| • | MP2200000069   | 1       | Pending Approval   |               |                  |         | SA10    | Permanent   | Division IV |
|   |                |         |                    |               |                  |         |         |             |             |
| 0 |                |         |                    |               |                  |         |         |             |             |
|   |                |         |                    |               |                  |         |         |             |             |

Note: The Application List Approver (Personnel Application) page will be displayed.

| =        |                                                      |                       |                           |
|----------|------------------------------------------------------|-----------------------|---------------------------|
| <        | SAP /                                                | Applicati             | on List - Approver        |
|          | $\checkmark$ Approve Rework Reject More $\checkmark$ |                       | NOTE                      |
|          | Application Type : MELANJUTKAN TEMPOH PERCUBAAN      |                       | Appl. Date : 06.03.2022   |
|          | Application ID : MP220000069<br>Personnel No :       | Version: 1            | Status : Pending Approval |
|          | IC No :                                              |                       |                           |
|          | Name :                                               |                       |                           |
|          |                                                      |                       | NOTE                      |
| Employee | e Details                                            |                       | Download Service Record   |
| ✓ Basic  | Info 🗸 Performance 🗸 Unpaid Leaves 🗸 Grievances      | ✓ Examination Details |                           |

- i. JPA Approver (User) can view personnel and application information at the top of the page.
- ii. JPA Approver (User) can download and view the personnel service record by click on **Download Service Record**.

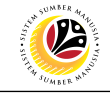

#### Note:

- iii. Enter LP01 for Output Device.
- iv. Click on **Print** button.

| =                          | Print:                       | ×                     |
|----------------------------|------------------------------|-----------------------|
|                            | NOTE                         |                       |
| * Output Device: LP01      | le                           |                       |
| Page selection:            |                              |                       |
| Spool Request              |                              |                       |
| Name: SMART D              | NAMIK13                      |                       |
| Title:                     |                              |                       |
| Authorization:             |                              |                       |
|                            |                              |                       |
| Spool Control              | Number of Copies             |                       |
| Print Now                  | Number: 1                    |                       |
| Delete After Output        | Group (1-1-1,2-2-2,3-3-3,)   |                       |
| New Spool Request          |                              |                       |
| Close Spool Request        | Cover Page Settings          |                       |
| Spool Retention: 8 Day(s)  | SAP cover page: Do not print | $\sim$                |
| * Storage Mode: Print only | ✓ Recipient:                 |                       |
|                            | Department:                  |                       |
|                            |                              |                       |
|                            |                              | NOTE                  |
|                            |                              | ि <mark>ह</mark> ि }3 |

- v. Click on Allow button for SAP GUI Security.
- vi. The personnel Service Record (Rekod Perkhidmatan) is downloaded into the device..

| SAP GUI Security                                                                               | × |
|------------------------------------------------------------------------------------------------|---|
| The system is trying to create the file                                                        |   |
| C:\Downloads\2022030510000469.PDF                                                              |   |
| in the directory                                                                               |   |
| C:\Downloads\                                                                                  |   |
| Do you want to grant the permission to modify the parent directory and all its subdirectories? |   |
| <u>Remember My Decision</u>                                                                    |   |
| NOTE       Allow     Deny                                                                      | ] |

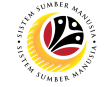

9. Review the **Employee Details** (**Basic Info** tab, **Performance** tab, **Unpaid Leaves** tab, **Grievances** tab and **Examination Details** tab) of submitted probation confirmation application.

|                                            |                                    | Record |
|--------------------------------------------|------------------------------------|--------|
| Basic Info 	✓ Performance 	✓ Unpaid Leaves | ✓ Grievances ✓ Examination Details |        |
| Employee Crown - Dermonant                 | Subtraus - Division IV             |        |
| Employee Group : Permanent                 | Subgroup : Division IV             |        |
| Personnel Area : Prime Minister's Office   | Subarea : JPA                      |        |
| Position : 30002296 KERANI                 |                                    |        |
| Pay Scale Group: D5 Level: 03              | Est. Salary Scale : D123EB45       |        |
| Date of Birth : 07.07.1982                 | Age : 39Y 07M 27D                  |        |
| Length of Service: 18Y 04M 20D             |                                    |        |

10. Review the Application Details tab (Probation End Date, Extend Probation To date and Job Data Notes).

11. Click on **Document Upload** tab.

| Application Details | Document Upload 11 cation History                                                         |
|---------------------|-------------------------------------------------------------------------------------------|
|                     |                                                                                           |
|                     | Joined Date : 15.10.2003                                                                  |
| Probatio            | on End Date : 31.01.2022                                                                  |
| * Extend F          | Probation To : 31.01.2023                                                                 |
| Joł                 | Data Notes: Example: Personnel A is to extend probation for duration of one (1) year only |
|                     | (Optional)                                                                                |
|                     |                                                                                           |
|                     |                                                                                           |

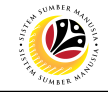

- 12. Select Attachment to review (if any).
- 13. Click on View button.

| ~ | Applica | tion Details  | Document Upload 🗸 Application History |   |
|---|---------|---------------|---------------------------------------|---|
|   |         |               | 12                                    |   |
| Ľ |         | Attachment #1 |                                       | C |
| Γ | 0       | Attachment #2 |                                       |   |
|   |         | Attachment #3 | : 13<br>Delete View                   | ] |

14. Click on **Allow** button for SAP GUI Security. (This message appears if any document is uploaded as part of the application)

Note: The personnel document is downloaded into the device for review.

| SAP GUI Security                                                                             | ×            |
|----------------------------------------------------------------------------------------------|--------------|
| The system is trying to create the file                                                      |              |
| c:\Downloads\                                                                                | pdf          |
| in the directory                                                                             |              |
| c:\Downloads\                                                                                |              |
| Do you want to grant the permission to modify the parent directory and all its subdirectorie | s?           |
| Remember My Decision                                                                         |              |
| 14       Allow         Deny                                                                  | <u>H</u> elp |

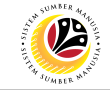

15. Click on Application History tab.

| ✓ Application Details                                 | Document Upload       | ✓ Application History 15 |
|-------------------------------------------------------|-----------------------|--------------------------|
| Attachment #1 :     Attachment #2 :     Attachment #3 | :<br>:<br>Delete View |                          |

- i. **Application History** tab records the details of submission, application status and remarks (comments).
- ii. Comments from Remarks field are recorded under Application History tab.

| Application Details Document Upload |          | Upload Application History |         | NOTE               |                                                                           |  |  |  |
|-------------------------------------|----------|----------------------------|---------|--------------------|---------------------------------------------------------------------------|--|--|--|
|                                     |          |                            |         | A 11 11 01 1       |                                                                           |  |  |  |
| Date                                | me       | User ID                    | Version | Application Status | Remarks                                                                   |  |  |  |
| 06.03.2022 20                       | :09:12 E | OYNAMIK13                  | 1       | Pending Approval   | Example: Personnel A probation extension application submitted for JPA Ap |  |  |  |

- 16. Enter the Remarks (Comments).
- 17. Click on **Declaration Statement checkbox.**

|           |                                                                                                    | 16 |
|-----------|----------------------------------------------------------------------------------------------------|----|
| Remarks : | Example: Personnel A probation extension application is rejected. Personnel A is not eligible for probation<br>extension duration of one (1) year only until 31.01.2023 to complete mandatory examinations and/or training<br>courses. Kindly review the duration required. |    |
|           | (255 Characters)                                                                                                    |    |
|           | 17<br>Vaya telah meneliti dan mengesahkan keterangan yang telah diisikan dalam borang ini dan dokumen                                                                                                    |    |
|           | yang disertakan adalah betul dan teratur.                                                                                                    |    |
|           |                                                                                                    |    |
|           |                                                                                                    |    |

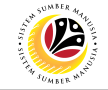

# 18. Click on **Reject** button.

| ≡                                   |                    |                     |                             |
|-------------------------------------|--------------------|---------------------|-----------------------------|
| < SAP                               | 18                 |                     | Application List - Approver |
| → Approve Rework                    | Reject More $\vee$ |                     |                             |
| Employee Group : Permanent          |                    | Subgroup :          | Division IV                 |
| Personnel Area : Prime Minister's C | Office             | Subarea :           | JPA                         |
| Position : 30002296 KE              | RANI               |                     |                             |
| Pay Scale Group : D5                | Level: 03          | Est. Salary Scale : | D123EB45                    |
| Date of Birth : 07.07.1982          |                    | Age :               | 39Y 07M 27D                 |
| Length of Service : 18Y 04M 20D     |                    |                     |                             |
|                                     |                    |                     |                             |
|                                     |                    |                     |                             |

Outcome: Application is successfully rejected by JPA Approver.

| ≡ |                |         |                    |               |                 |         |         |             | < 🖻   🗕 🗗 🗙   |
|---|----------------|---------|--------------------|---------------|-----------------|---------|---------|-------------|---------------|
| < | SAP            |         |                    | Appli         | cation List - A | pprover |         |             |               |
| [ | ~]             | 67 67   | More $\checkmark$  |               |                 |         |         |             | Exit          |
|   |                |         |                    |               |                 |         |         |             |               |
|   | Application ID | Version | Application Status | Personnel No. | IC No.          | Name    | Subarea | Empl. Group | Empl. Subg    |
| C | MP220000069    | 1       | Reject             |               |                 |         | SA10    | Permanent   | Division IV 🗘 |
|   |                |         |                    |               |                 |         |         |             |               |
|   |                |         |                    |               |                 |         |         |             |               |
|   |                |         |                    |               |                 |         |         |             |               |

Note: Department HR Admin can submit a new application if required.

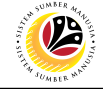

| Rework Probation<br>Extension Application | Backend User |
|-------------------------------------------|--------------|
|                                           | JPA Approver |

Log into SAP Fiori (Front End) and proceed with the following steps.

| sm Home     | × +                                 |                                |
|-------------|-------------------------------------|--------------------------------|
| ← → c       | <u>۵</u>                            |                                |
| ۷           | Home 🔻                              |                                |
| My Info     | Personnel Administration (HR Admin) | Employee Movement Notification |
| Noti<br>Emp | fication<br>loyee Movement<br>(2) 1 |                                |

## Note:

- i. JPA Approver (User) receives notification on submitted applications via Employee Self-Service (ESS) under **Employee Movement Notification Tile**.
- ii. The badge number indicates the number of unopened notifications.
- iii. Click on Employee Movement Notification Tile to view the notifications.

The My Notifications page will be displayed.

| 8    | My Notification 🔻 |          |                                                                                                    | a l |
|------|-------------------|----------|----------------------------------------------------------------------------------------------------|-----|
| <    |                   |          | My Notification                                                                                                    |     |
| My N | lotification      |          |                                                                                                    |     |
|      | Notification Date | NOTE ne  | Notification                                                                                                    |     |
| New  | 06 March 2022     | 20:27:32 | 1 new applications for Tempoh Percobaan Dilanjutkan from Prime Minister's Office. Approve applications using TCODE ZEMOVJPA |     |

- i. Unopened notifications will be marked with New.
- ii. Opened notifications will remain recorded in the **My Notifications** page.

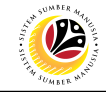

Log into SAP GUI (Back End) and proceed with the following steps.

1. Enter transaction code **ZEMOVJPA** in the search bar.

| ≡ SAP Easy Access                                                | < | £    | _ | ∃ ×  |
|------------------------------------------------------------------|---|------|---|------|
| SAP Easy Access                                                  |   |      |   |      |
| ZEMOVJPA 🤍 🗉 🖙 📩 🔮 Other menu ᄎ 🛧 🖉 V \land 📧 Create role More 🗸 | Q | Q* € | 3 | Exit |
| V 🗇 Favorites                                                    |   |      |   |      |
| ★ ZPA_003 - Kertas Kerja                                         |   |      |   |      |
| ★ ZEMOVJPA - Employee Movement - Approver                        |   |      |   |      |
| SAP Menu                                                         |   |      |   |      |
| > Connector for Multi-Bank Connectivity                          |   |      |   |      |
| > C Office                                                       |   |      |   |      |
| > Cross-Application Components                                   |   |      |   |      |
|                                                                  |   |      |   |      |
| > 🗅 Accounting                                                   |   |      |   |      |
| > 🗅 Human Resources                                              |   |      |   |      |
| > 🗅 Information Systems :                                        |   |      |   |      |
| > 🗅 Service                                                      |   |      |   |      |
| > 🗅 Tools                                                        |   |      |   |      |
| > 🗅 WebClient UI Framework                                       |   |      |   |      |
|                                                                  |   |      |   |      |
|                                                                  |   |      |   |      |
|                                                                  |   |      |   |      |
|                                                                  |   |      |   |      |
|                                                                  |   |      |   |      |
|                                                                  |   |      |   |      |
|                                                                  |   |      |   |      |
|                                                                  |   |      |   |      |
|                                                                  |   |      |   |      |
|                                                                  |   |      |   |      |
|                                                                  |   |      |   |      |
|                                                                  |   |      |   |      |

Note: The Employee Movement Application Type Selection page will be displayed.

| C Employee Movement Application Type Selection |         |
|------------------------------------------------|---------|
| ✓ ☐ Save as Variant More ✓                     | Exit    |
| Selection                                      |         |
| * Application Type :                           |         |
| *Personnel Area :                              |         |
| Personnel Subarea :                            |         |
| Employee Group :                               |         |
| Employee Subgroup :                            |         |
| Application Status :                           |         |
| Application ID :                               |         |
|                                                |         |
|                                                |         |
|                                                |         |
|                                                |         |
|                                                |         |
|                                                |         |
|                                                |         |
|                                                |         |
|                                                |         |
|                                                |         |
|                                                | Execute |

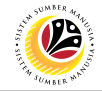

- 2. Enter MP Melanjutkan Tempoh Percubaan for Application Type.
- 3. Enter the Personnel Area (Ministry)
- 4. (Optional) Enter the Personnel Subarea (Department).
- 5. (Optional) Enter the Application ID.
- 6. Click on **Execute** button.

| ≡                                                                                                    | < 🗈   _ 🗗 × |
|----------------------------------------------------------------------------------------------------|-------------|
| C SAP Employee Movement Application Type Selection                                                                                                    |             |
| Employee Movement Application Type Selection      Selection      Application Type : MP     Personnel Area : SA     Personnel Subarea : SA10     Employee Group :     Employee Group :     Employee Subgroup :     NOTE     Application Status : | Exit        |
| Application ID : MP2200000070 NOTE                                                                                                    | 5           |
|                                                                                                    | Execute     |

- i. JPA Approver (User) can click on **Lookup** icon for **Application Status** to filter application results by selected status.
- ii. Submitted applications can be further filtered with Application ID.
- iii. User may leave Application ID field empty to view all applications submitted.

| =              | Applicatio | on Status (1) 5 E | Entries found | ×  |
|----------------|------------|-------------------|---------------|----|
| Restrictions   | 6          |                   |               |    |
|                |            | ~                 |               |    |
|                | t 🖶 🗸      |                   |               |    |
| CI. Status ID  | App Status | Ap. Status        |               |    |
| 220 00         | Р          | Pending Approval  |               |    |
| 220 01         | w          | Rework            |               |    |
| 220 02         | A          | Approved          |               |    |
| 220 03         | R          | Rejected          |               |    |
| 220 04         | ×          | Withdrawn         |               |    |
|                |            |                   |               |    |
|                |            |                   |               |    |
|                |            |                   |               |    |
|                |            |                   |               |    |
|                |            |                   |               |    |
|                |            |                   |               |    |
|                |            |                   |               |    |
|                |            |                   |               |    |
| 5 Entries four | nd         |                   | 1             | _/ |

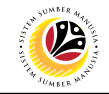

- 6. Select submitted application.
- 7. Click on **Change** icon.

| Application List - Ap            | prover       |                                        |               |                    |        |                 |                          | < 🖸   💶 🗖                      |
|----------------------------------|--------------|----------------------------------------|---------------|--------------------|--------|-----------------|--------------------------|--------------------------------|
| < SAP                            | 8            |                                        | Appli         | cation List - App  | prover |                 |                          |                                |
| ~                                | 69           | More ∨                                 |               |                    |        |                 |                          | Exit                           |
|                                  |              |                                        |               |                    |        |                 |                          |                                |
|                                  |              |                                        |               |                    |        |                 |                          | 7                              |
| Application ID                   | Version      | Application Status                     | Personnel No. | 10 No. 1           | Name   | Sabarea         | Empt. Group              | 7<br>Empt. 500g                |
| Application ID<br>• MP2200000070 | Version<br>1 | Application States<br>Pending Approval | Personnel No. | 10 No. 1           | Name   | Sabarea<br>SA10 | Empt. Group<br>Permanent | 7<br>Empl: Subg<br>Division IV |
| Application 18  MP2200000070     | Version<br>1 | Application States<br>Pending Approval | Personnet No. | <del>16 No 1</del> | Nome   | Sabarea<br>SA10 | Empt. Group<br>Permanent | 7<br>Empt. Soby<br>Division IV |
| Application 12  MP2200000070     | Version<br>1 | Application States<br>Pending Approval | Personnet No. | 19 No. 1           | Nome   | Sabarea<br>SA10 | Empt: Group<br>Permanent | 7<br>Emple Soos<br>Division IV |

Note: The Application List Approver (Personnel Application) page will be displayed.

| < SAP                                                   | Applicat            | ion List - Approver       |
|---------------------------------------------------------|---------------------|---------------------------|
| → Approve Rework Reject More →                          |                     | NOTE                      |
| Application Type : MELANJUTKAN TEMPOH PERCUBAAN         |                     | Appl. Date : 06.03.2022   |
| Application ID : MP220000070                            | Version: 1          | Status : Pending Approval |
| Personnel No :                                          |                     |                           |
| IC No :                                                 |                     |                           |
| Name :                                                  |                     |                           |
|                                                         |                     | NOTE                      |
| mployee Details                                         |                     | Download Service Record   |
| ✓ Basic Info ✓ Performance ✓ Unpaid Leaves ✓ Grievances | Examination Details |                           |

- i. JPA Approver (User) can view personnel and application information at the top of the page.
- ii. JPA Approver (User) can download and view the personnel service record by click on **Download Service Record**.

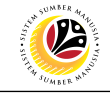

#### Note:

- iii. Enter LP01 for Output Device.
- iv. Click on **Print** button.

| =                          | Print:                       | ×                     |
|----------------------------|------------------------------|-----------------------|
|                            | NOTE                         |                       |
| * Output Device: LP01      | le                           |                       |
| Page selection:            |                              |                       |
| Spool Request              |                              |                       |
| Name: SMART D              | NAMIK13                      |                       |
| Title:                     |                              |                       |
| Authorization:             |                              |                       |
|                            |                              |                       |
| Spool Control              | Number of Copies             |                       |
| Print Now                  | Number: 1                    |                       |
| Delete After Output        | Group (1-1-1,2-2-2,3-3-3,)   |                       |
| New Spool Request          |                              |                       |
| Close Spool Request        | Cover Page Settings          |                       |
| Spool Retention: 8 Day(s)  | SAP cover page: Do not print | $\sim$                |
| * Storage Mode: Print only | ✓ Recipient:                 |                       |
|                            | Department:                  |                       |
|                            |                              |                       |
|                            |                              | NOTE                  |
|                            |                              | ि <mark>ह</mark> ि }3 |

- v. Click on Allow button for SAP GUI Security.
- vi. The personnel Service Record (Rekod Perkhidmatan) is downloaded into the device..

| SAP GUI Security                                                                               | × |
|------------------------------------------------------------------------------------------------|---|
| The system is trying to create the file                                                        |   |
| C:\Downloads\2022030510000469.PDF                                                              |   |
| in the directory                                                                               |   |
| C:\Downloads\                                                                                  |   |
| Do you want to grant the permission to modify the parent directory and all its subdirectories? |   |
| <u>R</u> emember My Decision     NOTE                                                          |   |
| <u>A</u> llow <u>D</u> eny <u>H</u> elp                                                        | ] |

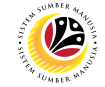

9. Review the **Employee Details** (**Basic Info** tab, **Performance** tab, **Unpaid Leaves** tab, **Grievances** tab and **Examination Details** tab) of submitted probation confirmation application.

| V Basic Info       ✓ Performance       ✓ Unpaid Leaves       ✓ Grievances       ✓ Examination Details         Employee Group:       Permanent       Subgroup:       Division IV         Personnel Area:       Prime Minister's Office       Subarea:       JPA         Position:       30002296       KERANI       Est. Salary Scale:       D123EB45         Date of Birth:       07.07.1982       Age:       39Y 07M 27D         Length of Service:       18Y 04M 20D       I8Y 04M 20D       I8Y 04M 20D | mployee Details           |                        |                              | 9 Download Service Record |
|----------------------------------------------------------------------------------------------------|---------------------------|------------------------|------------------------------|---------------------------|
| Employee Group:PermanentSubgroup:Division IVPersonnel Area:Prime Minister's OfficeSubarea:JPAPosition:30002296KERANIPay Scale Group:D5Level:03Est. Salary Scale:D123EB45Date of Birth:07.07.1982Age:39Y 07M 27DLength of Service:18Y 04M 20D                                                                                                    | ✓ Basic Info ✓ Performanc | ce 🗸 Unpaid Leaves     | ✓ Grievances ✓ Examination D | etails                    |
| Employee Group :PermanentSubgroup :Division IVPersonnel Area :Prime Minister's OfficeSubarea :JPAPosition :30002296KERANIPay Scale Group :D5Level :03Est. Salary Scale :D123EB45Date of Birth :07.07.1982Age :39Y 07M 27DLength of Service :18Y 04M 20D                                                                                                    |                           |                        |                              |                           |
| Personnel Area :Prime Minister's OfficeSubarea :JPAPosition :30002296KERANIPay Scale Group :D5Level :03Est. Salary Scale :D123EB45Date of Birth :07.07.1982Age :39Y 07M 27DLength of Service :18Y 04M 20D                                                                                                    | Employee Group : P        | ermanent               | Subgroup :                   | Division IV               |
| Position :30002296KERANIPay Scale Group :D5Level :03Est. Salary Scale :D123EB45Date of Birth :07.07.1982Age :39Y 07M 27DLength of Service :18Y 04M 20D                                                                                                    | Personnel Area : P        | rime Minister's Office | Subarea :                    | JPA                       |
| Pay Scale Group :D5Level :03Est. Salary Scale :D123EB45Date of Birth :07.07.1982Age :39Y 07M 27DLength of Service :18Y 04M 20DImage: Service :18Y 04M 20D                                                                                                    | Position : 30             | 0002296 KERANI         |                              |                           |
| Date of Birth : 07.07.1982         Age : 39Y 07M 27D           Length of Service : 18Y 04M 20D         Age : 39Y 07M 27D                                                                                                    | Pay Scale Group : D       | 5 Level: 03            | Est. Salary Scale :          | D123EB45                  |
| Length of Service : 18Y 04M 20D                                                                                                    | Date of Birth : 0         | 7.07.1982              | Age :                        | 39Y 07M 27D               |
|                                                                                                    | Length of Service : 18    | 8Y 04M 20D             |                              |                           |
|                                                                                                    |                           |                        |                              |                           |

10. Review the **Application Details** tab (**Probation End Date, Extend Probation To date** and **Job Data Notes**).

11. Click on **Document Upload** tab.

| Application Details | Document Upload 11 cation History                                                                                                    |
|---------------------|----------------------------------------------------------------------------------------------------|
|                     |                                                                                                    |
|                     | Joined Date : 15.10.2003                                                                                                    |
| Probatio            | on End Date : 31.01.2022                                                                                                    |
| * Extend F          | Probation To : 31.01.2023                                                                                                    |
| Jol                 | Data Notes: Example: Personnel A is to extend probation for duration of one (1) year only complete mandatory examinations and/or training courses |
|                     | (Optional)                                                                                                    |
|                     |                                                                                                    |
|                     |                                                                                                    |

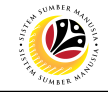

- 12. Select Attachment to review (if any).
- 13. Click on View button.

| ~ | Appl | ication Details | Document Upload |   |
|---|------|-----------------|-----------------|---|
|   |      |                 | 12              |   |
| L | ۲    | Attachment #1   | ·[]d            | 9 |
| Γ | 0    | Attachment #2   | :               |   |
|   |      | Attachment #3   | Delete View     |   |

14. Click on **Allow** button for SAP GUI Security. (This message appears if any document is uploaded as part of the application)

Note: The personnel document is downloaded into the device for review.

| SAP GUI Security                                                                             | ×            |
|----------------------------------------------------------------------------------------------|--------------|
| The system is trying to create the file                                                      |              |
| c:\Downloads\                                                                                | pdf          |
| in the directory                                                                             |              |
| c:\Downloads\                                                                                |              |
| Do you want to grant the permission to modify the parent directory and all its subdirectorie | s?           |
| Remember My Decision                                                                         |              |
| 14       Allow         Deny                                                                  | <u>H</u> elp |

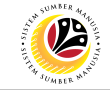

15. Click on Application History tab.

| ✓ Application Details                                 | Document Upload       | ✓ Application History 15 |
|-------------------------------------------------------|-----------------------|--------------------------|
| Attachment #1 :     Attachment #2 :     Attachment #3 | :<br>:<br>Delete View |                          |

- i. **Application History** tab records the details of submission, application status and remarks (comments).
- ii. Comments from Remarks field are recorded under Application History tab.

| Application Details Document Upload |          |           | Applica | ation History      | NOTE                                                                      |
|-------------------------------------|----------|-----------|---------|--------------------|---------------------------------------------------------------------------|
|                                     |          |           |         | A 11 11 01 1       |                                                                           |
| Date                                | me       | User ID   | Version | Application Status | Remarks                                                                   |
| 06.03.2022 20                       | :09:12 E | OYNAMIK13 | 1       | Pending Approval   | Example: Personnel A probation extension application submitted for JPA Ap |

- 16. Enter the Remarks (Comments).
- 17. Click on Declaration Statement checkbox.

|                                                                                                    |                                                                                                    | 16 |  |
|----------------------------------------------------------------------------------------------------|----------------------------------------------------------------------------------------------------|----|--|
| Remarks: Example: Personnel A probation extension application is rejected. Personnel A is not eligible for probation<br>extension duration of one (1) year only until 31.01.2023 to complete mandatory examinations and/or training<br>courses. Kindly review the duration required. |                                                                                                    |    |  |
|                                                                                                    | (255 Characters)                                                                                        |    |  |
|                                                                                                    | 17<br>V saya telah meneliti dan mengesahkan keterangan yang telah diisikan dalam borang ini dan dokumen |    |  |
|                                                                                                    | yang disertakan adalah betul dan teratur.                                                               |    |  |
|                                                                                                    |                                                                                                    |    |  |
|                                                                                                    |                                                                                                    |    |  |

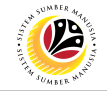

## 18. Click on **Rework** button.

| ≡                         |                           |                     |                             |
|---------------------------|---------------------------|---------------------|-----------------------------|
| < SAP                     | 18                        |                     | Application List - Approver |
| [] Approve                | Rework Reject More $\vee$ |                     |                             |
| Employee Group : Perm     | anent                     | Subgroup :          | Division IV                 |
| Personnel Area : Prime    | Minister's Office         | Subarea :           | JPA                         |
| Position : 30002          | 2296 KERANI               |                     |                             |
| Pay Scale Group : D5      | Level: 03                 | Est. Salary Scale : | D123EB45                    |
| Date of Birth : 07.07     | .1982                     | Age :               | 39Y 07M 27D                 |
| Length of Service : 18Y ( | 04M 20D                   |                     |                             |
|                           |                           |                     |                             |

Outcome: Application is successfully reworked by JPA Approver.

| ≡ |                                   |         |                    |               |        |      |         |             | < 🕑   _ 🗇     |  |
|---|-----------------------------------|---------|--------------------|---------------|--------|------|---------|-------------|---------------|--|
| < | K SAP Application List - Approver |         |                    |               |        |      |         |             |               |  |
| [ | [ <mark>]</mark> ℓ 6∂ More ∨ Exit |         |                    |               |        |      |         |             |               |  |
|   |                                   |         |                    |               |        |      |         |             |               |  |
|   | Application ID                    | Version | Application Status | Personnel No. | IC No. | Name | Subarea | Empl. Group | Empl. Subg    |  |
|   | MP2200000070                      | 1       | Rework             |               |        |      | SA10    | Permanent   | Division IV 🗘 |  |
|   |                                   |         |                    |               |        |      |         |             |               |  |
|   |                                   |         |                    |               |        |      |         |             |               |  |
|   |                                   |         |                    |               |        |      |         |             |               |  |

Note: Department HR Admin can resubmit or withdraw the reworked application.

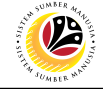

| Approve Probation     | Backend User |
|-----------------------|--------------|
| Extension Application | JPA Approver |

Log into SAP Fiori (Front End) and proceed with the following steps.

| SM H | ome X                             | +               |                                |  |
|------|-----------------------------------|-----------------|--------------------------------|--|
| ← -  | → C 企                             |                 |                                |  |
|      | 🌝 Home 🕶                          |                 |                                |  |
| Ν    | ly Info Personnel Administra      | tion (HR Admin) | Employee Movement Notification |  |
|      | Notification<br>Employee Movement |                 |                                |  |

## Note:

- JPA Approver (User) receives notification on submitted applications via Employee Self-Service (ESS) under Employee Movement Notification Tile.
- ii. The badge number indicates the number of unopened notifications.
- iii. Click on Employee Movement Notification Tile to view the notifications.

The My Notifications page will be displayed.

| 8    | My Notification 🔻 |          |                                                                                                    | a l |
|------|-------------------|----------|----------------------------------------------------------------------------------------------------|-----|
| <    |                   |          | My Notification                                                                                                    |     |
| My N | lotification      |          |                                                                                                    |     |
|      | Notification Date | NOTE ne  | Notification                                                                                                    |     |
| New  | 06 March 2022     | 20:27:32 | 1 new applications for Tempoh Percobaan Dilanjutkan from Prime Minister's Office. Approve applications using TCODE ZEMOVJPA |     |

- i. Unopened notifications will be marked with New.
- ii. Opened notifications will remain recorded in the **My Notifications** page.

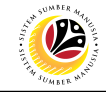

Log into SAP GUI (Back End) and proceed with the following steps.

1. Enter transaction code **ZEMOVJPA** in the search bar.

| ■ SAP Easy Access                                                | < | £   . | - 6 | ×   |
|------------------------------------------------------------------|---|-------|-----|-----|
| SAP Easy Access                                                  |   |       |     |     |
| ZEMOVJPA 🤍 🗷 🖙 📩 🔱 Other menu 📩 🏂 🖉 V \land 🗷 Create role More 🗸 | ٩ | ⊄ 18  | E   | xit |
| V 🖞 Favorites                                                    |   |       |     |     |
| ★ ZPA_003 - Kertas Kerja                                         |   |       |     |     |
| ★ ZEMOVJPA - Employee Movement - Approver                        |   |       |     |     |
| <ul> <li>         G SAP Menu         </li> </ul>                 |   |       |     |     |
| Connector for Multi-Bank Connectivity                            |   |       |     |     |
| > 🗅 Office                                                       |   |       |     |     |
| > Cross-Application Components                                   |   |       |     |     |
|                                                                  |   |       |     |     |
| > 🗅 Accounting                                                   |   |       |     |     |
| > 🗅 Human Resources                                              |   |       |     |     |
| > 🗅 Information Systems                                          |   |       |     |     |
| > 🗅 Service                                                      |   |       |     |     |
| > 🗅 Tools                                                        |   |       |     |     |
| > 🗅 WebClient UI Framework                                       |   |       |     |     |
|                                                                  |   |       |     |     |
|                                                                  |   |       |     |     |
|                                                                  |   |       |     |     |
|                                                                  |   |       |     |     |
|                                                                  |   |       |     |     |
|                                                                  |   |       |     |     |
|                                                                  |   |       |     |     |
|                                                                  |   |       |     |     |
|                                                                  |   |       |     |     |
|                                                                  | _ |       |     |     |
|                                                                  |   |       |     |     |
|                                                                  |   |       |     | _   |

Note: The Employee Movement Application Type Selection page will be displayed.

| C Employee Movement Application Type Selection |         |
|------------------------------------------------|---------|
| ✓ ☐ Save as Variant More ✓                     | Exit    |
| Selection                                      |         |
| * Application Type :                           |         |
| *Personnel Area :                              |         |
| Personnel Subarea :                            |         |
| Employee Group :                               |         |
| Employee Subgroup :                            |         |
| Application Status :                           |         |
| Application ID :                               |         |
|                                                |         |
|                                                |         |
|                                                |         |
|                                                |         |
|                                                |         |
|                                                |         |
|                                                |         |
|                                                |         |
|                                                |         |
|                                                |         |
|                                                | Execute |

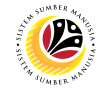

- 2. Enter MP Melanjutkan Tempoh Percubaan for Application Type.
- 3. Enter the Personnel Area (Ministry)
- 4. (Optional) Enter the Personnel Subarea (Department).
- 5. (Optional) Enter the **Application ID.**
- 6. Click on **Execute** button.

| ≡                                                                                                    | < 🕑   _ 🗗 ×  |
|----------------------------------------------------------------------------------------------------|--------------|
| K Employee Movement Application Type Selection                                                                                                    |              |
| Employee Movement Application Type Selection      Selection     * Application Type : MP     * Personnel Area : SA     Personnel Area : SAI     Employee Group :     Employee Group :     Application Status :     Temployee Top I = NOTE     Application ID : MP220000071 | Exit         |
|                                                                                                    |              |
|                                                                                                    | 5<br>Execute |

- i. JPA Approver (User) can click on **Lookup** icon for **Application Status** to filter application results by selected status.
- ii. Submitted applications can be further filtered with **Application ID**.
- iii. User may leave Application ID field empty to view all applications submitted.

| =          |             | Applicatio | on Status (1) 5 E | Entries found | ×   |
|------------|-------------|------------|-------------------|---------------|-----|
| R          | estriction  | s          |                   |               |     |
|            |             |            | ~                 |               |     |
| <b>~</b> [ | × Q C       | * 🖶 🗸      |                   |               |     |
| CI.        | Status ID   | App Status | Ap. Status        |               |     |
| 220        | 00          | Р          | Pending Approval  |               |     |
| 220        | 01          | w          | Rework            |               |     |
| 220        | 02          | A          | Approved          |               |     |
| 220        | 03          | R          | Rejected          |               |     |
| 220        | 04          | х          | Withdrawn         |               |     |
|            |             |            |                   |               |     |
|            |             |            |                   |               |     |
|            |             |            |                   |               |     |
|            |             |            |                   |               |     |
|            |             |            |                   |               |     |
|            |             |            |                   |               |     |
|            |             |            |                   |               |     |
|            |             |            |                   |               |     |
| 5          | Entries fou | ind        |                   | 1             | ۸ ا |

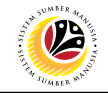

- 7. Select submitted application.
- 8. Click on **Change** icon.

| ≡ |                |         |                    |              |                 |                                  |         |            | < 🖻 🗆 (     | ð ×  |
|---|----------------|---------|--------------------|--------------|-----------------|----------------------------------|---------|------------|-------------|------|
|   | < SAP          | 8       |                    | Appli        | cation List - A | pprover                          |         |            |             |      |
| [ | ~              | 69      | More ~             |              |                 |                                  |         |            |             | Exit |
|   |                |         |                    |              |                 |                                  |         |            | 7           |      |
| _ | Application ID | Version | Application Status | Personnel No | IC No           | Name                             | Subarea | Empl Group | Emr         |      |
|   | • MP2200000071 | 2       | Pending Approval   | 10000469     | 00292563        | MOHAMMAD SAMRI B IN SALLEH/BAKAR | SA10    | Permanent  | Division IV |      |
|   |                |         |                    |              |                 |                                  |         |            |             |      |
|   |                |         |                    |              |                 |                                  |         |            |             |      |

Note: The Application List Approver (Personnel Application) page will be displayed.

| E Application List - Approver                                                 | < @   _ = = ×             |
|-------------------------------------------------------------------------------|---------------------------|
| < SAP Application List - Approver                                             |                           |
| ✓ Approve Rework Reject More ✓                                                | <b>NOTE</b>               |
| Application Type : MELANJUTKAN TEMPOH PERCUBAAN Ap                            | pl. Date : 06.03.2022     |
| Application ID : MP2200000071 Version : 2                                     | Status : Pending Appronal |
| Personnel No: 10000469                                                        |                           |
| IC No: 00292563                                                               |                           |
| Name : MOHAMMAD SAMRI B IN SALLEH/BAKAR                                       |                           |
|                                                                               | NOTE                      |
| Employee Details Downloa                                                      | d Service Record          |
| ✓ Basic Info ✓ Performance ✓ Unpaid Leaves ✓ Grievances ✓ Examination Details |                           |

- i. JPA Approver (User) can view personnel and application information at the top of the page.
- ii. JPA Approver (User) can download and view the personnel service record by click on **Download Service Record**.

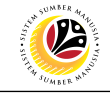

#### Note:

- iii. Enter LP01 for Output Device.
- iv. Click on **Print** button.

| =                            | Print: ×                                  |
|------------------------------|-------------------------------------------|
| NOTE                         |                                           |
| * Output Device: LP01        |                                           |
| Page selection:              |                                           |
| Spool Request                |                                           |
| Name: SMART DYNAMIK13        |                                           |
| Title:                       |                                           |
| Authorization:               |                                           |
|                              |                                           |
| Spool Control                | Number of Copies                          |
| Print Now                    | Number: 1                                 |
| Delete After Output          | Group (1-1-1,2-2-2,3-3-3,)                |
| New Spool Request            |                                           |
| Close Spool Request          | Cover Page Settings                       |
| Spool Retention: 8 Day(s)    | SAP cover page: Do not print $\checkmark$ |
| * Storage Mode: Print only ~ | Recipient:                                |
|                              | Department:                               |
|                              |                                           |
|                              | NOTE                                      |
|                              | ₽ .53                                     |

- v. Click on Allow button for SAP GUI Security.
- vi. The personnel Service Record (Rekod Perkhidmatan) is downloaded into the device..

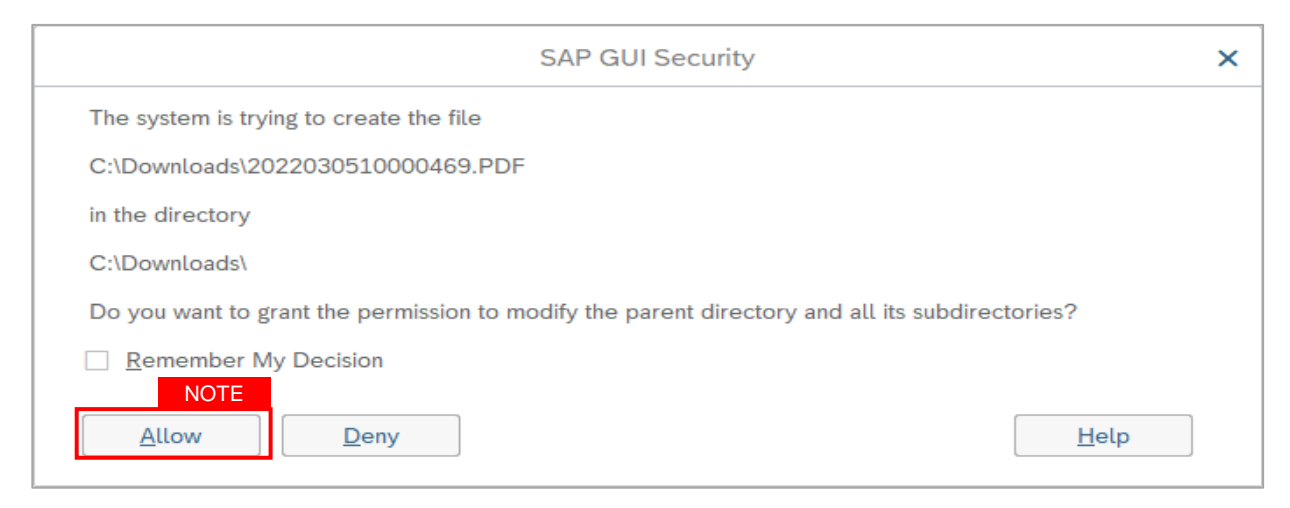

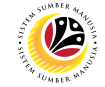

9. Review the **Employee Details** (**Basic Info** tab, **Performance** tab, **Unpaid Leaves** tab, **Grievances** tab and **Examination Details** tab) of submitted probation confirmation application.

| mployee Details           |                         |                              | 9 Download Service Record |
|---------------------------|-------------------------|------------------------------|---------------------------|
| ✓ Basic Info 🛛 🗸 Performa | nce 🗸 Unpaid Leaves     | ✓ Grievances ✓ Examination D | etails                    |
|                           |                         |                              |                           |
| Employee Group :          | Permanent               | Subgroup :                   | Division IV               |
| Personnel Area :          | Prime Minister's Office | Subarea :                    | JPA                       |
| Position :                | 30002296 KERANI         |                              |                           |
| Pay Scale Group :         | D5 Level: 03            | Est. Salary Scale :          | D123EB45                  |
| Date of Birth :           | 07.07.1982              | Age :                        | 39Y 07M 27D               |
| Length of Service :       | 18Y 04M 20D             |                              |                           |
|                           |                         |                              |                           |
|                           |                         |                              |                           |

10. Review the **Application Details** tab (**Probation End Date, Extend Probation To date** and **Job Data Notes**).

11. Click on **Document Upload** tab.

| Application Details | Document Upload 11 cation History                                                                                                    |
|---------------------|----------------------------------------------------------------------------------------------------|
|                     |                                                                                                    |
|                     | Joined Date : 15.10.2003                                                                                                    |
| Probatio            | on End Date : 31.01.2022                                                                                                    |
| * Extend F          | Probation To : 31.01.2023                                                                                                    |
| Jol                 | Data Notes: Example: Personnel A is to extend probation for duration of one (1) year only complete mandatory examinations and/or training courses |
|                     | (Optional)                                                                                                    |
|                     |                                                                                                    |
|                     |                                                                                                    |

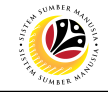

- 12. Select Attachment to review (if any).
- 13. Click on View button.

| ~ | Appl | ication Details | Document Upload |   |
|---|------|-----------------|-----------------|---|
|   |      |                 | 12              |   |
| L | ۲    | Attachment #1   | ·[]d            | 9 |
| Γ | 0    | Attachment #2   | :               |   |
|   |      | Attachment #3   | Delete View     |   |

14. Click on **Allow** button for SAP GUI Security. (This message appears if any document is uploaded as part of the application)

Note: The personnel document is downloaded into the device for review.

| SAP GUI Security                                                                             | ×            |
|----------------------------------------------------------------------------------------------|--------------|
| The system is trying to create the file                                                      |              |
| c:\Downloads\                                                                                | pdf          |
| in the directory                                                                             |              |
| c:\Downloads\                                                                                |              |
| Do you want to grant the permission to modify the parent directory and all its subdirectorie | s?           |
| Remember My Decision                                                                         |              |
| 14       Allow         Deny                                                                  | <u>H</u> elp |

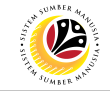

15. Click on Application History tab.

| ✓ Application Details Document Upload                 |                       | ✓ Application History 15 |
|-------------------------------------------------------|-----------------------|--------------------------|
| Attachment #1 :     Attachment #2 :     Attachment #3 | :<br>:<br>Delete View |                          |

Note:

- i. **Application History** tab records the details of submission, application status and remarks (comments).
- ii. Comments from Remarks field are recorded under Application History tab.

| Application Details Document Upload |                   | Applic   | ation History | NOTE    |                    |                                                                           |
|-------------------------------------|-------------------|----------|---------------|---------|--------------------|---------------------------------------------------------------------------|
|                                     |                   |          |               | L       |                    |                                                                           |
|                                     | Date              | Time     | User ID       | Version | Application Status | Remarks                                                                   |
|                                     | 06.03.2022        | 20:09:12 | DYNAMIK13     | 1       | Pending Approval   | Example: Personnel A probation extension application submitted for JPA Ap |
|                                     | $\langle \rangle$ |          |               |         |                    | $\langle \rangle   \checkmark$                                            |

## 15. Enter the Remarks (Comments).

16. Click on **Declaration Statement checkbox.** 

|           |                                                                                                    | 15 |  |  |  |  |
|-----------|----------------------------------------------------------------------------------------------------|----|--|--|--|--|
| Remarks : | Example: Personnel A probation extension application is approved. Personnel A met the requirements (with sufficient reason and evidence) to extend their probation period. |    |  |  |  |  |
|           |                                                                                                    |    |  |  |  |  |
|           | (255 Characters)                                                                                                    |    |  |  |  |  |
|           | 16<br>I saya telah meneliti dan mengesahkan keterangan yang telah diisikan dalam borang ini dan dokumen                                                                    |    |  |  |  |  |
|           | yang disertakan adalah betul dan teratur.                                                                                                    |    |  |  |  |  |
|           |                                                                                                    |    |  |  |  |  |

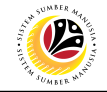

# 18. Click on Approve button.

| ≡                                 |                              |                             |
|-----------------------------------|------------------------------|-----------------------------|
| < <b>SAP</b> 18                   |                              | Application List - Approver |
| Approve Rework                    | Reject More ∽                |                             |
| Employee Group : Permanent        | Subgroup                     | : Division IV               |
| Personnel Area : Prime Minister's | Office Subarea               | : JPA                       |
| Position : 30002296 KI            | ERANI                        |                             |
| Pay Scale Group : D5              | Level : 03 Est. Salary Scale | : D123EB45                  |
| Date of Birth : 07.07.1982        | Age                          | : 39Y 07M 27D               |
| Length of Service : 18Y 04M 20D   |                              |                             |
|                                   |                              |                             |

Outcome: Application is successfully approved by JPA Approver.

| ≡ |                                   |         |                    |               |        |      |         |             | < 🖻   _ 🗗 × |
|---|-----------------------------------|---------|--------------------|---------------|--------|------|---------|-------------|-------------|
| < | < SAP Application List - Approver |         |                    |               |        |      |         |             |             |
| [ | []                                |         |                    |               |        | Exit |         |             |             |
|   |                                   |         |                    |               |        |      |         |             |             |
|   | Application ID                    | Version | Application Status | Personnel No. | IC No. | Name | Subarea | Empl. Group | Empl. Subg  |
|   | MP2200000071                      | 2       | Approved           |               |        |      | SA10    | Permanent   | Division IV |
|   |                                   |         |                    |               |        |      |         |             |             |
|   |                                   |         |                    |               |        |      |         |             |             |
|   |                                   |         |                    |               |        |      |         |             |             |

**Note:** Approved probation confirmation application means that Probation Extension job data is automatically recorded by SSM. Department HR Administrator can view the job data in **Actions** Infotype via **PA30 Maintain HR Master Data** page.

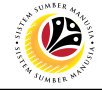

Summary Report for Application Backend User JPA Approver

Log into SAP GUI (Back End) and proceed with the following steps.

1. Enter transaction code **ZPA\_004** in the search bar.

| E SAP Easy Access                                            | < 🖻 📋 🗖 🗙    |
|--------------------------------------------------------------|--------------|
| SAP Easy Access                                              |              |
| ZPA_004 🗸 🖾 🕹 Sother menu ᄎ 🛧 🖉 V \land 🖻 Create role More 🗸 | Q, Q⁺ 🖶 Exit |
| ども Favorites<br>本 700 004 Summary Application Report         |              |
| ★ LPA_UOV * Summary Application Report                       |              |
| C GAR Welliu     Connoctor for Multi-Bank Connoctivity       |              |
|                                                              |              |
| Onces Application Components                                 |              |
| > _ closs-application components                             |              |
| > D Accounting                                               |              |
| > ` Human Resources                                          |              |
| > [] Information Systems                                     |              |
| > \ Service                                                  |              |
| > Tools                                                      |              |
| > 🗅 WebClient UI Framework                                   |              |
|                                                              |              |
|                                                              |              |
|                                                              |              |
|                                                              |              |
|                                                              |              |
|                                                              |              |
|                                                              |              |
|                                                              |              |
|                                                              |              |
|                                                              |              |
|                                                              |              |
|                                                              |              |
|                                                              |              |

The Summary Report for Application page will be displayed.

| ≡                              | < 🖸   _ 🗗 × |
|--------------------------------|-------------|
| Summary Report for Application |             |
| ✓ 🖫 Save as Variant More ✓     | Exit        |
| Input Selection                |             |
| *From: to:                     |             |
| *Personnel Area:               |             |
|                                |             |
|                                |             |
|                                |             |
|                                |             |
|                                |             |
|                                |             |
|                                |             |
|                                |             |
|                                |             |
|                                | Execute     |

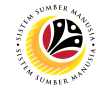

- 2. Enter the Application Date From and To (Submitted Application Period)
- 3. Enter the Personnel Area (Ministry).
- 4. (Optional) Enter the Application Type
- 5. Click on **Execute** button.

| ■ Summary Report for Application               | < 🖻   _ 🗗 🗙 |
|------------------------------------------------|-------------|
| Summary Report for Application                 |             |
| ✓ Save as Variant More ∨                       | Exit        |
| Input Selection 2                              |             |
| *From: 06.03.2022 to: 06.03.2022 3             |             |
| * Personnel Area: SA Prime Minister's Office 4 |             |
| Application Type:                              |             |
|                                                |             |
|                                                |             |
|                                                |             |
|                                                |             |
|                                                |             |
|                                                |             |
|                                                |             |
|                                                |             |
|                                                |             |
|                                                |             |
|                                                |             |
|                                                |             |
|                                                | 5           |
|                                                | Execute     |

- i. JPA Approver (User) can click on **Search** icon for **Application Type** to filter report results.
- ii. The report would generate the number of submitted applications for the selected **Personnel Area (Ministry).**
- iii. The **Application Date From and To (Submitted Application Period)** allows the user to generate report based on the submitted applications within the timeframe.

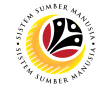

The Summary Report for Application page will be displayed.

| ≡              |                                |                   |                               |                              |                    |
|----------------|--------------------------------|-------------------|-------------------------------|------------------------------|--------------------|
| < SAP          | Summary Report for Application |                   |                               |                              |                    |
|                | ✓ Q = ₹ 7                      | 2 🕼 îv 🗗          |                               | ∕lore ∨                      |                    |
| Personnel Area | Personnel Area Description     | Personnel Subarea | Personnel Subarea Description | Application Type             | Total Applications |
| SA             | Prime Minister's Office        | SA10              | JPA                           | Penetapan Jawatan            | 43                 |
| SA             | Prime Minister's Office        | SA10              | JPA                           | Melanjutkan Tempoh Percubaan | 13                 |
|                |                                |                   |                               |                              |                    |